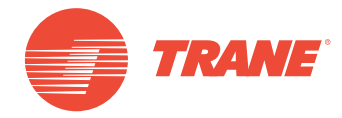

# MANUAL DE INSTALAÇÃO E OPERAÇÃO

# Sistema TVR<sup>™</sup> Ultra DC Inverter -Unidade de Controle Centralizado Touch Screen TCONTCCM 180A

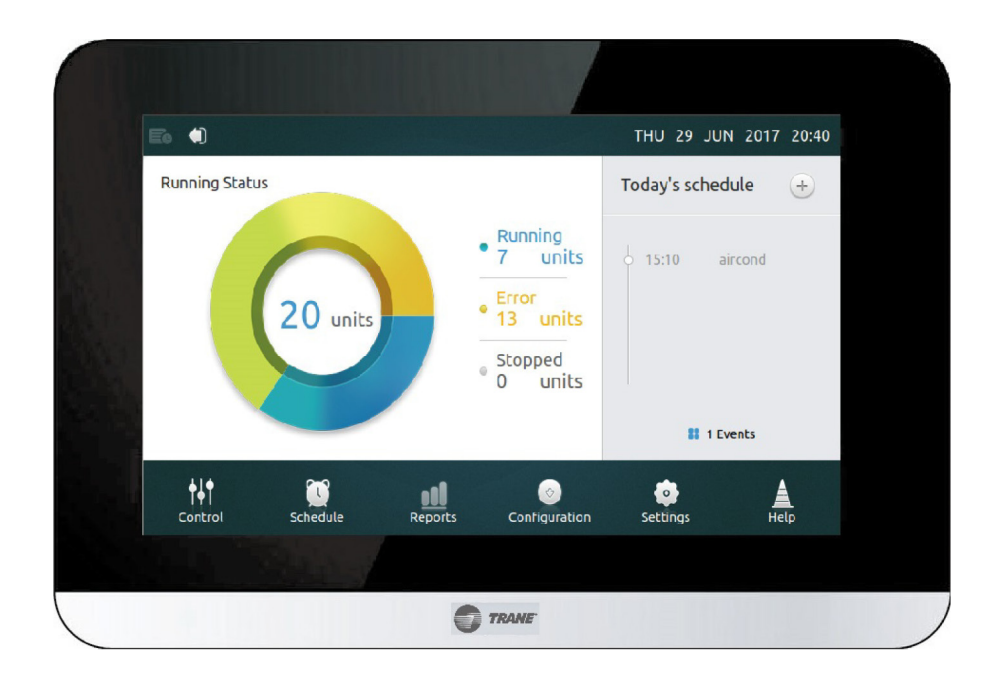

## \Lambda ADVERTÊNCIA DE SEGURANÇA

Somente pessoal qualificado deve prestar serviços de instalação e manutenção para o equipamento. As tarefas de instalação, inicialização e manutenção dos equipamentos de aquecimento, ventilação e ar-condicionado podem ser altamente perigosas e, portanto, exigem conhecimentos e treinamentos específicos para sua execução. A operação de equipamentos instalados incorretamente, ajustados ou modificados por indivíduos não capacitados pode resultar em morte ou ferimentos graves. Ao trabalhar com o equipamento, observe todas as instruções de precaução contidas na literatura e nos rótulos, bem como nas demais sinalizações de identificação afixadas no equipamento.

Junho de 2019

CNT-SVX027B-PB

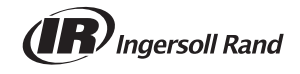

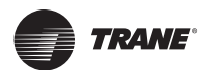

## Recomendações de segurança e advertências

## \Lambda Precauções

- Evite obstruções ao sinal da unidade de controle remoto.
- Não instale o controle remoto em ambientes com gás inflamável.
- Coloque a unidade em local fresco e seco. A unidade não deve ser molhada nem exposta à luz solar direta.
- Evite colocar a unidade perto de dispositivos eletrônicos que possam afetar o seu funcionamento.
- Utilize apenas baterias novas. Substitua as baterias após um tempo de uso prolongado.
- Se a luz vermelha da unidade de controle remoto indicar bateria fraca, substitua as baterias.
- Se a unidade não estiver emitindo som ou o sinal no controle remoto não estiver piscando, substitua as baterias.
- A instalação do controle remoto deve ser realizada por pessoal autorizado. A instalação incorreta pode resultar em choques elétricos ou incêndio.
- Evite obstruções ao sinal da unidade de controle remoto.

Notas:

- O dispositivo não deve ser utilizado por indivíduos (incluindo crianças) com capacidades físicas, sensoriais ou mentais reduzidas, ou que não possuam experiência ou conhecimento, a menos que recebam supervisão ou treinamento.
- As crianças devem ser monitoradas para não brincarem com o aparelho.
- É necessário instalar um disjuntor ou interruptor que desconecte todos os polos de alimentação com uma distância de 3 mm entre cada um deles.
- Se o cabo de alimentação estiver danificado, ele deve ser substituído pelo fabricante ou agente de manutenção, ou por pessoal qualificado para evitar riscos

## Advertências

- Desconecte todo fornecimento de energia antes de conectar a fiação elétrica ou tocar nas partes elétricas
- Antes de começar a manutenção, desconecte o fornecimento de energia por mais de 1 minuto e meça a tensão nos terminais dos capacitores do circuito principal ou dos componentes elétricos. A tensão deve ser menor que 50 VCC para poder tocar nos componentes elétricos.
- NÃO toque nos componentes elétricos com as mãos molhadas ou úmidas.
- NÃO deixe o equipamento funcionando sozinho sem a tampa.
- Utilize apenas fiação de cobre
- Certifique-se de fazer a instalação do fio-terra no aterramento. NÃO coloque a unidade no tubo de serviço, no supressor de picos ou no fio-terra do telefone.
- Utilize um circuito de força independente. NUNCA compartilhe o fornecimento de energia com outro dispositivo.
- Instale os fusíveis e disjuntores apropriados.
- Instale um protetor de corrente de fuga.
- Instale a fiação a pelo menos 1 metro de distância de televisões ou rádios. Casos existam ondas de rádio, a distância de 1 metro pode não ser suficiente.
- Certifique-se de colocar todas as tampas no devido lugar antes de operar as unidades.

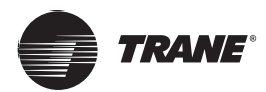

## Conteúdo

| Recomendações de segurança e advertências       |
|-------------------------------------------------|
| Recomendações de segurança5                     |
| Lista de embalagem5                             |
| Instalação do controlador central               |
| Especificações                                  |
| Procedimento de instalação6                     |
| Montagem do controlador6                        |
| Dados gerais                                    |
| Operação e funções do controlador central10     |
| Início e funções do controlador central         |
| Configuração da tela de unidades IDU            |
| Página de horários                              |
| Interface de instalação26                       |
| Página de configurações                         |
| Informações avançadas para unidades IDU e ODU32 |
| Atualizar a versão do programa                  |
| Interface de ajuda41                            |

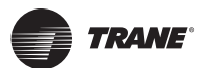

## Recomendações de segurança

## A Precauções

- Evite obstruções ao sinal da unidade de controle remoto.
- Não instale o controle remoto em ambientes com gás inflamável.
- Coloque a unidade em local fresco e seco. A unidade não deve ser molhada nem exposta à luz solar direta.
- Evite colocar a unidade perto de dispositivos eletrônicos que possam afetar o seu funcionamento.
- Utilize apenas baterias novas. Substitua as baterias após um tempo de uso prolongado.
- Se a luz vermelha da unidade de controle remoto indicar bateria fraca, substitua as baterias.
- Se a unidade não estiver emitindo som ou o sinal no controle remoto não estiver piscando, substitua as baterias.
- A instalação do controle remoto deve ser realizada por pessoal autorizado. A instalação incorreta pode resultar em choques elétricos ou incêndio.

## Advertências

- Utilize apenas fiação de cobre.
- Toda a fiação no campo deve estar de acordo com o esquema de fiação fornecido com o equipamento.
- Prenda o fio-terra ao aterramento adequado.
- · Certifique-se de instalar os fusíveis ou disjuntores necessários.
- No final da instalação elétrica, confirme se cada componente elétrico e terminal dentro do gabinete está conectado corretamente.
- Certifique-se de que todas as tampas estejam fechadas antes de ligar a unidade.

Notas:

- O dispositivo não deve ser utilizado por indivíduos (incluindo crianças) com capacidades físicas, sensoriais ou mentais reduzidas, ou que não possuam experiência ou conhecimento, a menos que recebam supervisão ou treinamento.
- As crianças devem ser monitoradas para não brincarem com o aparelho.
- É necessário instalar um disjuntor ou interruptor que desconecte todos os polos de alimentação com uma distância de 3 mm entre cada um deles.

### Lista de embalagem

| Nome                | Qtd. (especificação) | Imagem         |
|---------------------|----------------------|----------------|
| Adaptador           | x1 (saída 12 VCC)    |                |
| Manual              | x1                   |                |
| Braçadeira de cabo  | x1                   |                |
| Parafuso            | x4 (ST3.9*16)        | O <sub>N</sub> |
| Controlador central | x1                   |                |

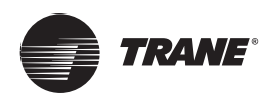

## Instalação do controlador central

## Especificações

| Adaptador        | Entrada (CA)         | 100-240V, 50/60Hz, 800mA       |
|------------------|----------------------|--------------------------------|
|                  | Saída (CC)           | 12,0V, 2A                      |
|                  |                      |                                |
| Controle central | Tensão entrada       | 12 VCC                         |
|                  | Temperatura ambiente | De 23 a 110 °F (de -5 a 43 °C) |
|                  | Umidade do ambiente  | RH 40%~RH 90%                  |
|                  | Dimensões (mm)       | 181x124x30                     |

## Procedimento de instalação

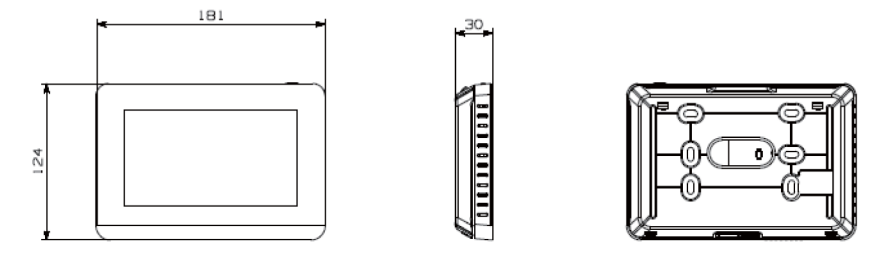

Figura 1. Vista frontal e traseira do controlador central

## Montagem do controlador

Remova a tampa traseira com uma chave de fenda Phillips.

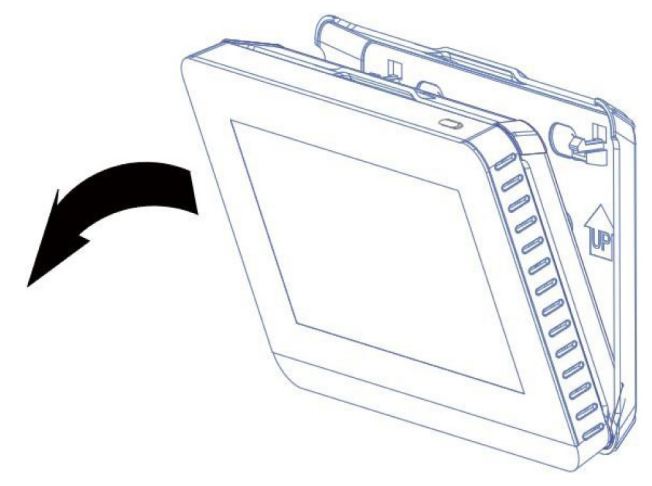

Figura 2. Remova a tampa traseira

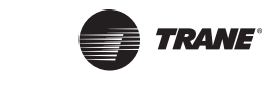

Instale a tampa traseira na parede com os parafusos fornecidos.

Figura 3. Instale a tampa traseira na parede

O cabo de comunicação e o cabo de alimentação são colocados nas posições indicadas abaixo.

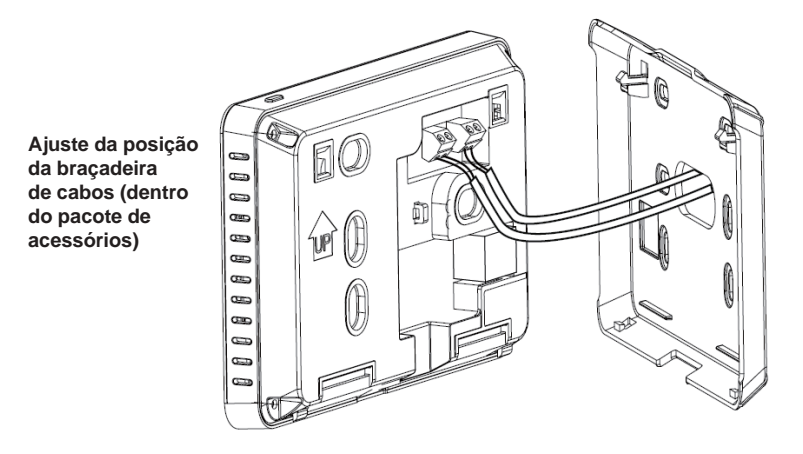

### Figura 4. Orifício para a cabo do controlador central e orifício para a braçadeira de cabo

Insira a tampa do controlador nas duas fendas na parte inferior da tampa traseira.

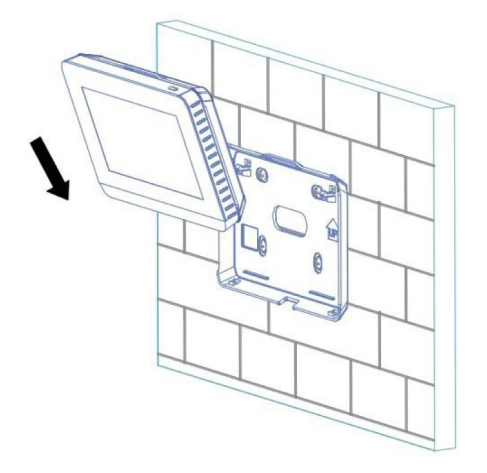

Figura 5. Insira o controlador na tampa traseira

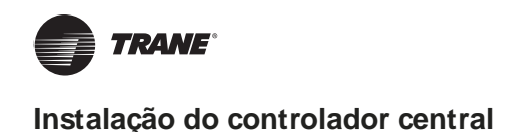

Pressione a parte superior do controlador dentro da tampa traseira. Ao fazer isso, haverá um som de "clique".

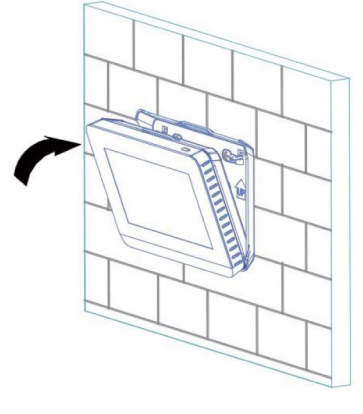

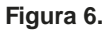

## **Dados gerais**

O controlador TCONTCCM180A é o conversor de protocolo de rede para as unidades centrais de ar-condicionado central TVR da Trane, que representa um componente importante do sistema de gestão inteligente da Trane para estas unidades TVR. O controlador pode trabalhar de modo independente. No modo topológico automático, ele é compatível com até 8 sistemas de resfriamento (até 64 unidades internas e 32 unidades externas). É compatível com modelos de unidade externa TVR LX eTVR HR AII DC.

## Esquemas de fiação do controlador central

Conecte o controlador central ao terminal XY na placa de comunicação da unidade externa através do cabo shieldado mostrada na **Figura 7 (a)**. Defina o local da placa principal da unidade externa, conforme indicado no manual. Alternativamente, conecte o terminal XY do controle ao terminal XY da unidade interna CA/CC de primeira geração. Ver **Figura 7 (b)**.

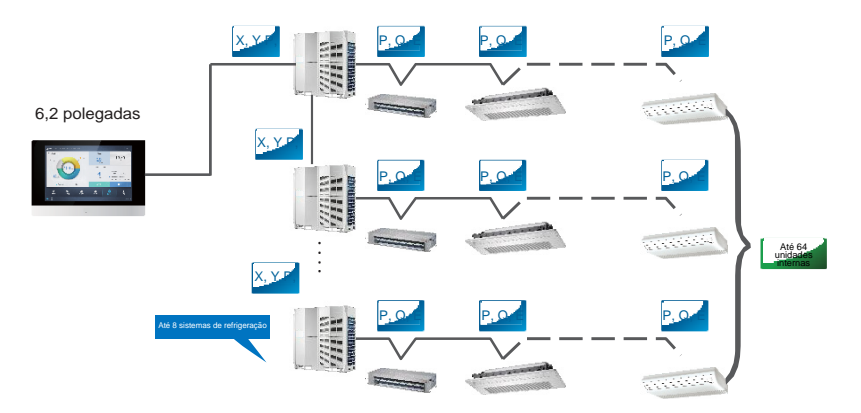

Figura 7(a). Conexão do controlador central à unidade externa

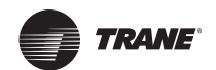

Instalação do controlador central

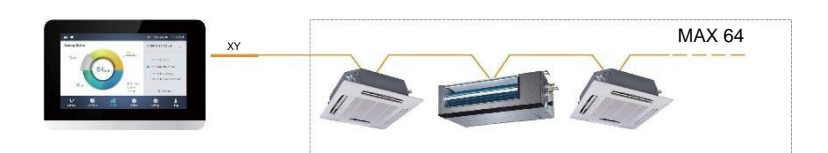

Figura 7(b). Conexão do controlador central à unidade interna (IDU CA/CC de 1ª geração)

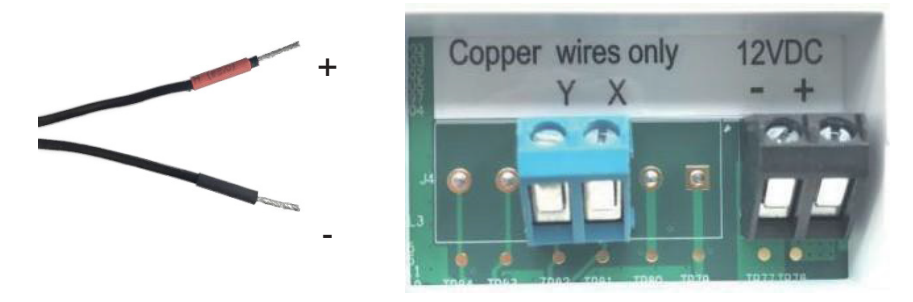

Figura 7(c). O terminal de saída do adaptador (12 VCC) é este com polo positivo vermelho e polo negativo preto (lado esquerdo). Ele deve ser conectado ao terminal correspondente na parte traseira do controlador central.

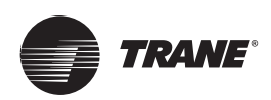

*Nota:* parte do trabalho do técnico de instalação é operar o controlador central. Ao ser ligado pela primeira vez, o controlador central procurará automaticamente os dispositivos conectados a ele. Se outros dispositivos forem usados posteriormente, eles devem ser identificados novamente pela interface de instalação. Para obter mais detalhes, consulte a seção **Interface de instalação (Figura 35)** a seguir neste manual.

## Início e funções do controlador central

## Botão Iniciar e descrição da tela

Esta seção inclui uma descrição e instruções da página de login e da página inicial.

Usuário inicial: admin; senha inicial: 1

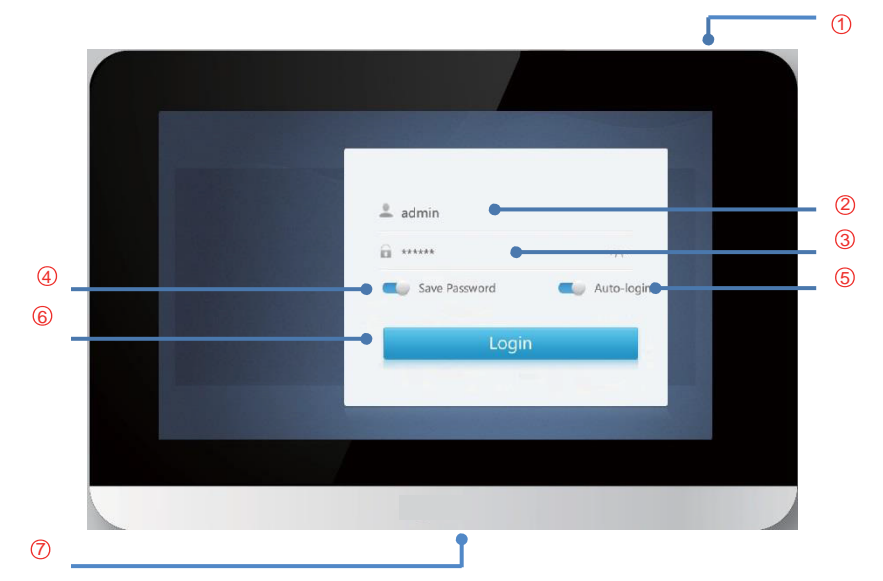

Figura 8.

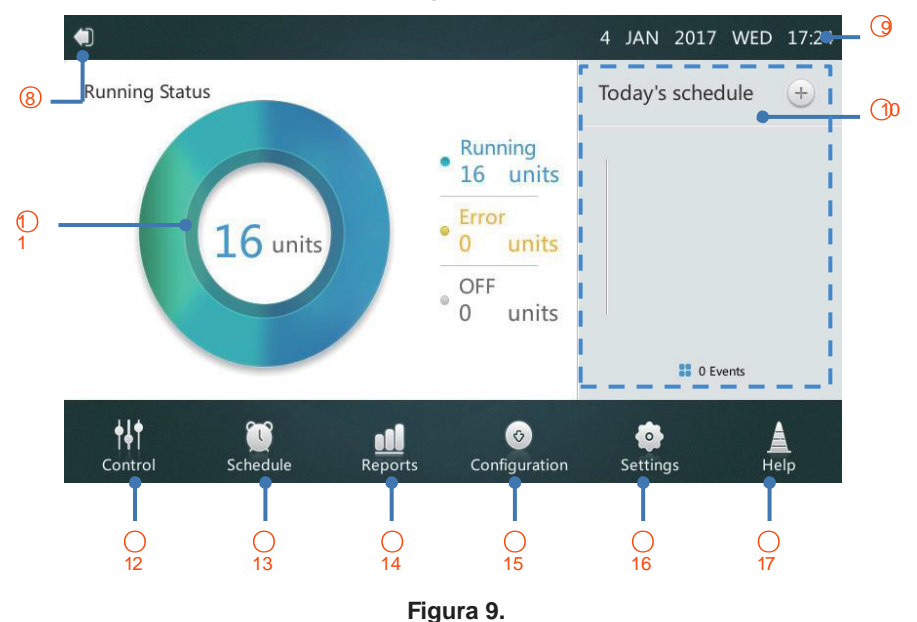

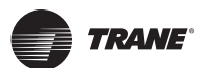

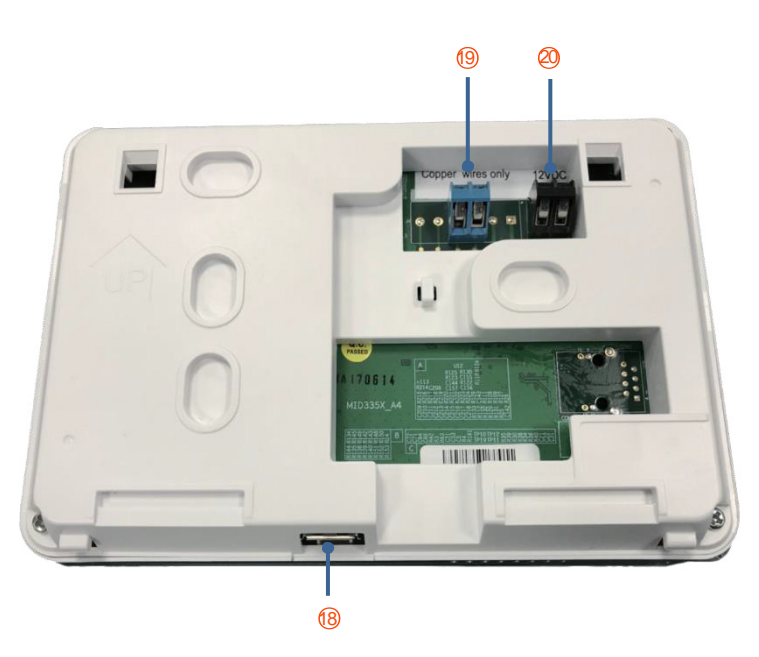

Figura 10.

## Tabela 1. Botões da página inicial e tela

| N°.   | Botão e Tela                                              | Descrição                                                                                                |
|-------|-----------------------------------------------------------|----------------------------------------------------------------------------------------------------|
| 1     | ON/OFF                                                    | Botão para ligar/desligar a tela                                                                         |
| 2     | User Name                                                 | Digite o nome do usuário                                                                                 |
| 3     | Password                                                  | Digite a senha de acesso                                                                                 |
| 4     | Save Password                                             | Ativa/desativa senha para acesso automático                                                              |
| 5     | Auto-login                                                | Permite acesso automático ao reativar o sistema                                                          |
| 6     | Login                                                     | Entrar                                                                                                   |
| 7, 18 | Soquete USB2.0 (entrada na parte inferior do controlador) | Conexão externa ao dispositivo USB para ativar as funções de<br>atualização de programa e código de erro |
| 8     | Logout                                                    | Retorne para a página de acesso                                                                          |
| 9     | Date and Time                                             | Data e hora da tela                                                                                      |
| 10    | Today's Schedule                                          | Exibição da lista de horários                                                                            |
| 11    | Advanced Information of IDU and ODU                       | Lista de parâmetros de inspeção da unidade interna (IDU) e externa (ODU)                                 |
| 12    | Control Menu                                              | Entra na página de controle                                                                              |
| 13    | Schedule Menu                                             | Entra na página de horários                                                                              |
| 14    | Reports Menu                                              | Entra na página de relatórios                                                                            |
| 1S    | Configuration Menu                                        | Entra na página de configurações                                                                         |
| 1S    | Settings Menu                                             | Entra na página de ajustes                                                                               |
| 17    | Help Menu                                                 | Entra na página da ajuda                                                                                 |
| 19    | Communication Terminal                                    | Conexão com o dispositivo de controle pela linha de proteção XY                                          |
| 20    | Power Supply Protector                                    | Conexão com o adaptador 12 VCC                                                                           |

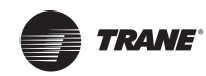

### Entrar

- 1. Ligue o controlador central (Figura 8).
- 2. Digite o nome de usuário e a senha na interface de login e toque no botão **LOGIN**. O técnico informará o nome de usuário e a senha.
- 3. Depois de salvar a senha e selecionar o login automático, o controlador central entrará automaticamente na interface da Página inicial. Nas próximas vezes, ele pulará a interface de login sempre que for ligado novamente.

## Sair

Toque no ícone "8" no canto superior esquerdo da página inicial (Figura 9) para sair da tela de login.

## Ativar a tela

Se o usuário não estiver operando a tela por um longo tempo após a entrada, a luz de fundo será desligada automaticamente. Para iluminar a tela, o usuário pode pressionar o botão **ON/OFF** "1" na parte superior do controlador central ou pressionar qualquer posição na tela.

### Desligar a tela

Depois de entrar, toque no botão **ON/OFF "1"** na parte superior do controlador central para desligar a luz de fundo da tela ou defina o tempo de desligamento automático da luz de fundo nas configurações gerais.

## Página de controle

Esta seção descreve as funções e as operações da página de controle. Ver Figura 11.

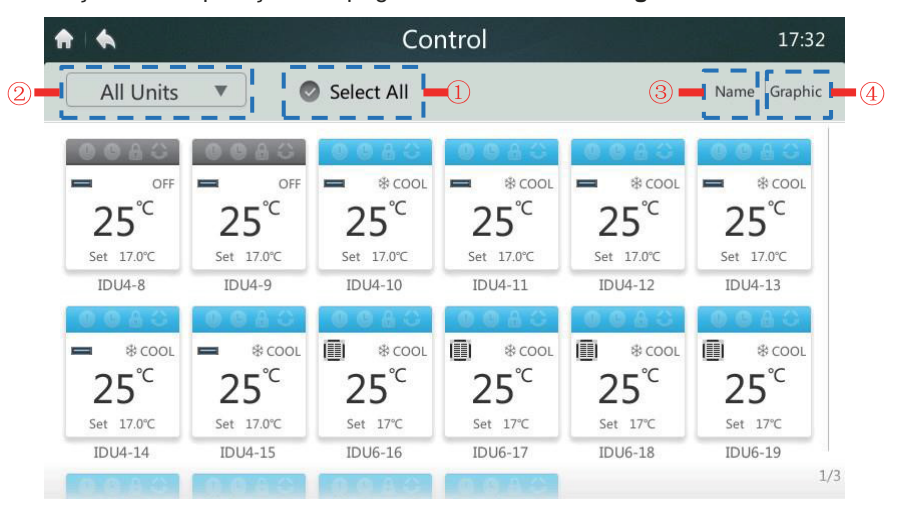

Figura 11. Página inicial 1 da página de controle

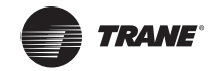

### Seleção/ cancelamento de seleção de unidades internas (IDU)

Pressione a opção "**SELECT ALL**" marcada com "**1**" na **Figura 11**. Se a seleção aparecer em azul, todas as unidades IDU (unidades internas) serão selecionadas. Toque na opção "**SELECT ALL**". A seleção mudará para cinza, o que indicará que nenhuma IDU foi selecionada.

## Seleção do grupo de IDU

Pressione a opção marcada com "2" na Figura 11 para abrir o menu mostrado na Figura 12. Selecione o grupo de IDU escolhido para o controle de grupo. A edição do grupo é detalhada na seção 3.5 da tela de instalação.

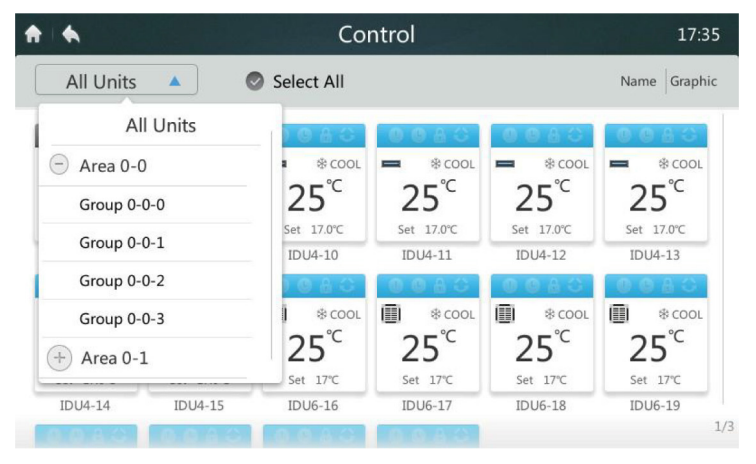

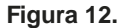

## Seleção das IDUs em ordem

Pressione a posição marcada com "**3**" na **Figura 11** conforme mostrado na **Figura 13** a seguir. A seleção das unidades IDU pode ser feita por nome, por modo de operação ou por modelo.

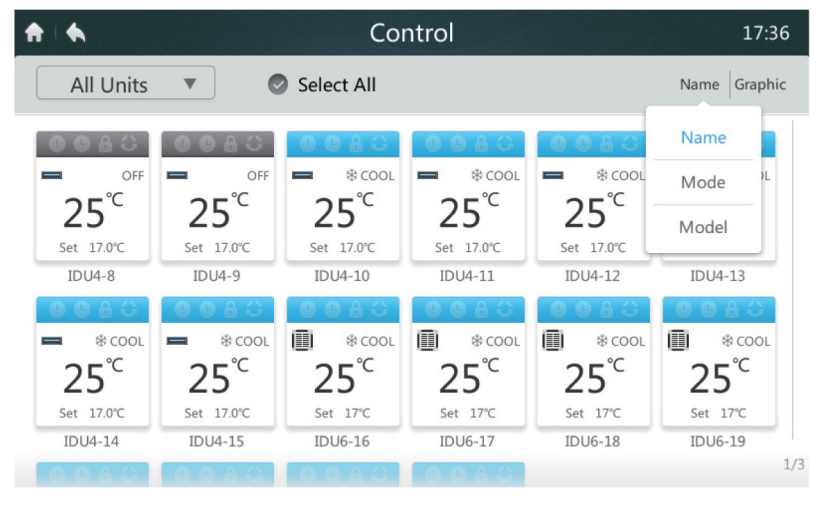

Figura 13.

## Configuração da tela de unidades IDU

Pressione a posição marcada com "4" na **Figura 11**. O modo de tela pode ser alterado para um ícone, como na **Figura 11** abaixo, ou como uma lista, como na **Figura 14** abaixo. No formato de lista, somente os parâmetros do estado da IDU podem ser observados.

| ♠ ♦     |       |       | C         | Control |      |       |       | 17:36     |
|---------|-------|-------|-----------|---------|------|-------|-------|-----------|
| All Un  | its 🔻 | ]     |           |         |      |       | N     | ame Table |
| IDU     | Mode  | Temp. | Fan Speed | Swing   | Lock | Lower | Upper |           |
| IDU4-8  | OFF   | 17°C  | OFF       | OFF     | OFF  | -     | -     | -         |
| IDU4-9  | OFF   | 17°C  | OFF       | OFF     | OFF  | 1.71  | -     | -         |
| IDU4-10 | COOL  | 17°C  | 1         | OFF     | OFF  | -     | -     | -         |
| IDU4-11 | COOL  | 17°C  | 1         | OFF     | OFF  | -     | -     | -         |
| IDU4-12 | COOL  | 17°C  | 1         | OFF     | OFF  | -     | -     | -         |
| IDU4-13 | COOL  | 17°C  | 1         | OFF     | OFF  | (2)   | -     | -         |
| IDU4-14 | COOL  | 17°C  | 1         | OFF     | OFF  |       | -     | -         |
|         |       |       |           |         |      |       |       |           |

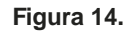

Tabela 2. Descrição dos parâmetros e descrição da lista da página de controle

| N°. | Parâmetro | Descrição                                           |
|-----|-----------|-----------------------------------------------------|
| 1   | IDU       | Nome do dispositivo                                 |
| 2   | Mode      | Modo de operação atual                              |
| 3   | Temp.     | Ajuste de temperatura atual                         |
| 4   | Fan Speed | Velocidade atual do ventilador                      |
| 5   | Swing     | Interruptor do modo defletor (ventilação)           |
| 6   | Lock      | Interruptor de bloqueio                             |
| 7   | Lower     | Limite baixo de temperatura do modo de resfriamento |
| 8   | Upper     | Limite alto de temperatura do modo de aquecimento   |

## Ícone da unidade IDU

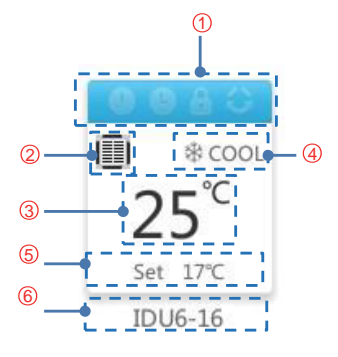

Figura 15.

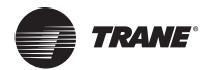

## Tabela 3. Descrição da função dos ícones na página de controle

| Marca | Função                                               | Descrição                                                                                                    |
|-------|------------------------------------------------------|----------------------------------------------------------------------------------------------------|
| 1     | Modo de operação e ícone de<br>status do dispositivo | O ícone muda de acordo com os diferentes modos de operação e os estados da unidade IDU. Ver Tabela 4.                                                                                                    |
| 2     | Ícone do modelo                                      | O ícone aparecerá sempre neste modelo quando conectado com as unidades TVR LX e TVR HR – Series DC                                                                                                    |
| 3     | Temperatura ambiente                                 | Exibe a temperatura ambiente interna                                                                                                    |
| 4     | Modo de operação                                     | Exibe o modo de operação da unidade IDU interno                                                                                                    |
| 5     | Ajuste de temperatura                                | Exibe o ajuste de temperatura. ( <i>Nota:</i> no modo automático, a temperatura de resfriamento automático é exibida no estado de resfriamento; a temperatura de aquecimento automático é exibida no estado de aquecimento) |
| 6     | Nome da unidade IDU                                  | Exibe o nome do dispositivo                                                                                                    |

Tabela 4. Modo de operação, estado e cor correspondentes

| Cor        | Modo de operação      |
|------------|-----------------------|
| Azul       | AUTO (Automático)     |
| Vermelho   | HEAT (Aquecimento)    |
| Verde      | FAN (Ventilação)      |
| Azul claro | COOL (Resfriamento)   |
| Roxo       | DRY (Desumidificação) |
| Cinza      | ERROR/OFFLINE/OFF     |

## Ícone e descrição da unidade IDU

| Descrição da função e<br>ícone da unidade IDU | Inválido  | Válido |
|-----------------------------------------------|-----------|--------|
| Falha                                         | Desligado | Ligado |
| Programação                                   | Desligado | Ligado |
| Trava                                         | Desligado | Ligado |
| Oscilação                                     | Desligado | Ligado |

| Ícone | Modelo                                                             | Ícone | Modelo                                                                             |
|-------|--------------------------------------------------------------------|-------|------------------------------------------------------------------------------------|
|       | Pressão estática baixa e pressão<br>estática média (L-DUCT/M-DUCT) |       | Instalação vertical de embutir/<br>console superfície de montagem<br>vertical (FS) |
|       | Alta pressão estática (H-DUCT)                                     |       | Cassete de quatro vias                                                             |
|       | Renovação de Ar (FAPU)                                             |       | Cassete de quatro vias compacto<br>(COMPACT)                                       |
|       | Hiwall                                                             |       | Tipo piso e teto (C&F)                                                             |
|       | IDU antiga (IDU de 1ª geração)                                     |       | Cassete de duas vias                                                               |
|       | Cassete de uma via                                                 |       | CONSOLE                                                                            |
| · · · | Ícone do dispositivo do<br>controle central                        | H     | Nova ODU (ODU de nova geração)                                                     |

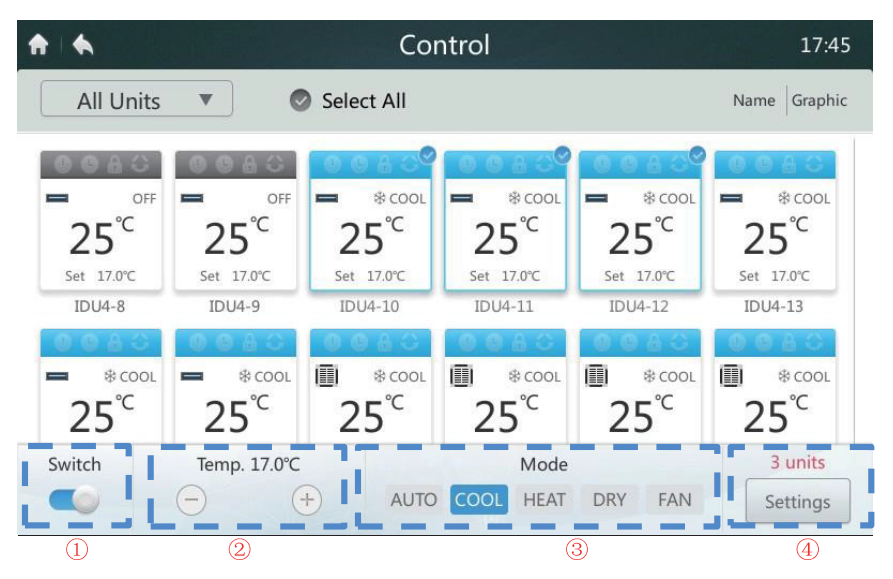

Figura 16. Página inicial 2 da página de controle

## Ligar/desligar (ON/OFF) a unidade IDU

Pressione o botão "Switch" para ativar o sistema (ON/OFF) na área "1" mostrada na Figura 16.

## Ajuste de temperatura

Pressione o botão "+/-" marcado com "2" na **Figura 16** para aumentar ou diminuir a configuração da temperatura da IDU na faixa de 17 °C a 30 °C (82 °F a 86 °F). (*Nota:* o controlador identifica automaticamente se o sistema conectado possui um modo automático ou não. Se possuir, os pontos de ajuste de temperatura dupla serão exibidos. Se não possuir, um único ponto de ajuste de temperatura será exibido como mostrado na **Figura 16**.

## Ajuste de modo

Pressione diretamente a área marcada com "2" na Figura 16. Selecionar um dos cinco modos. (*Nota:* o controlador identifica automaticamente se o sistema conectado possui um modo automático ou não. Se possuir, o botão MODE será exibido. Se não possuir, o botão MODE não estará disponível. Os modos AUTO e DRY (automático e desumidificar) não estão disponíveis para a unidade de ar fresco.

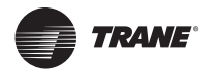

## Outras opções de configuração

Selecionar uma unidade IDU. Pressione o botão "**Settings**" marcado com "**4**" na **Figura 16** para entrar na próxima tela.

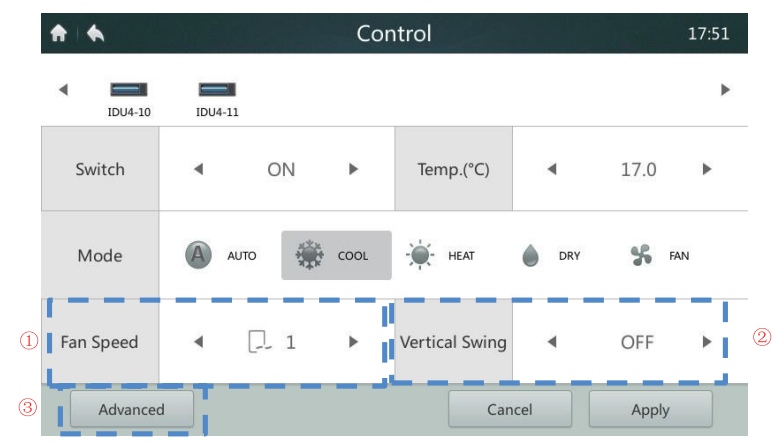

Figura 17. Configurações 1 da página de controle

## Ajuste da velocidade do ventilador

Pressione o ícone "**Seta esquerda/ Seta direita**" marcado com "**1**" na **Figura 17** para aumentar ou diminuir a velocidade do ventilador. A velocidade AUTO será exibida de *1 a 7*, ou a velocidade HIGH/MIDDLE/LOW será exibida de acordo com a IDU selecionada. (*Nota:* se o ventilador tiver um motor CA, os modos 1 e 2 indicam a velocidade do ventilador como "Baixa"; 3 e 4 indicam a velocidade do ventilador como "Média"; 5, 6 e 7 indicam a velocidade do ventilador como "Alta".

## Ajuste do ventilador automático

Pressione o ícone "**seta esquerda/ seta direita**" marcado com "**2**" na **Figura 17** para definir o botão "ventilador automático vertical"

## Bloqueio do painel de controle

Pressione a opção "Advanced" marcada "3" na Figura 17 para acessar a próxima tela. A função de bloqueio do painel é detalhada na Tabela 5.

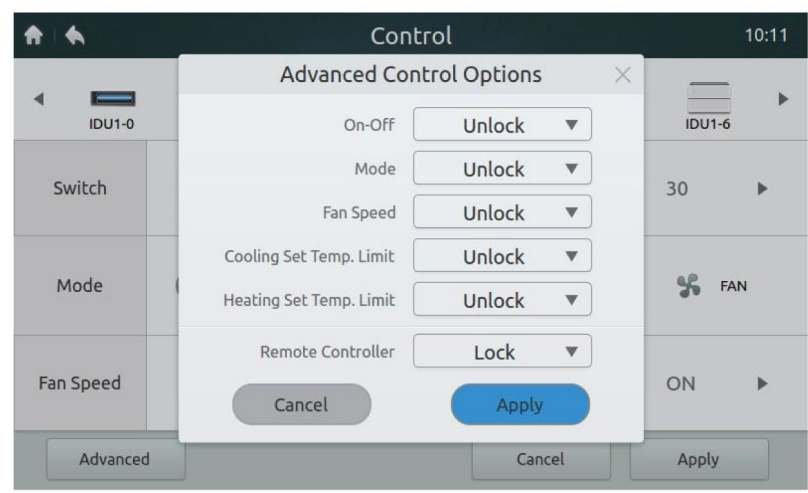

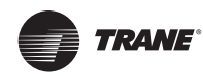

| Opção                           | BOTÃO – Descrição                                                                                                    |
|---------------------------------|----------------------------------------------------------------------------------------------------|
| ON/OFF                          | LOCK OFF – Desativa a ação de ativação da unidade IDU<br>LOCK ON – Desativa a ação de desligamento da unidade IDU<br>UNLOCK – Desativa o bloqueio |
| Modo                            | LOCK – Desativa a mudança de modo<br>UNLOCK – Desativa o bloqueio                                                                                 |
| Temp. Limite de<br>resfriamento | 17 °C-30 °C/62 °F-86 °F – Define o limite mais baixo de temperatura:<br>17 °C-30 °C/62 °F-86 °F<br>UNLOCK – Desativa o bloqueio                   |
| Temp. Limite de<br>aquecimento  | 17 °C-30 °C/62 °F-86 °F – Define o limite mais alto de temperatura:<br>17 °C-30 °C/62 °F-86 °F<br>UNLOCK – Desativa o bloqueio                    |
| Controle remoto                 | LOCK – Desativa o controle remoto em todas as funções<br>UNLOCK – Desativa o bloqueio                                                             |

### Tabela 5. Função de bloqueio do painel de controle

## Página de horários

Esta seção oferece descrições e instruções para a página de **PROGRAMAÇÃO**.

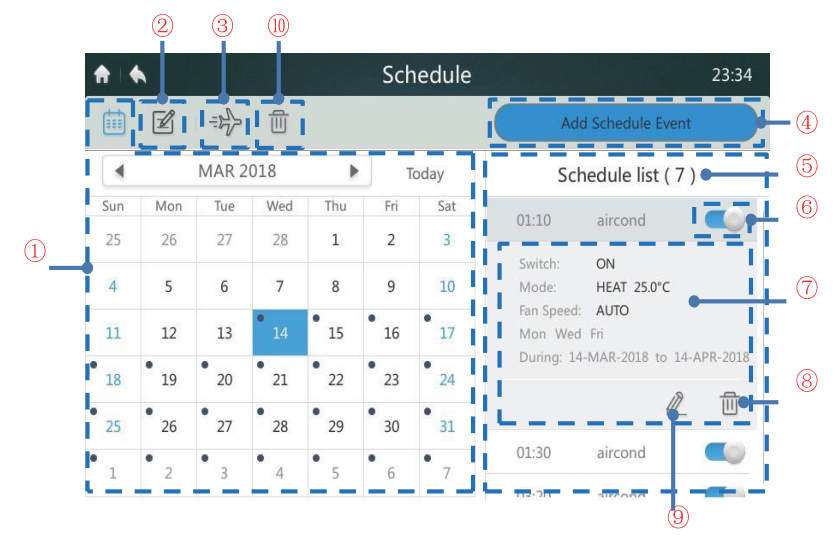

Figura 19. Página inicial da página de programação

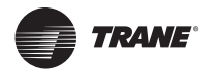

## Tabela 6. Ícones da página de programação

| Marca | Função                                   | Descrição                                                                                                    |
|-------|------------------------------------------|----------------------------------------------------------------------------------------------------|
| 1     | Data                                     | Exibe a data. Use os botões " seta esquerda e seta direita" para selecionar<br>uma seta. Toque em qualquer data para inserir uma PROGRAMAÇÃO.<br>Toque na posição " today" (Hoje) para voltar para a data atual. Uma<br>marca preta no canto superior esquerdo da data indicará que existe uma<br>programação fixa para esse dia. |
| 2     | Editar a programação para o<br>dia atual | Exibe e edita as informações de programação para o dia atual                                                                                                    |
| 3     | Configurações para feriados              | Adicione ou edite a lista de programação                                                                                                    |
| 4     | Adicionar mudança<br>de programação      | Cria um novo plano de programação                                                                                                    |
| 5     | Lista de programação                     | Exibe a lista de programação e as informações de programação para a data atual                                                                                                    |
| 6     | Ativar/desativar<br>uma programação      | Ativa e desativa o comando de programação selecionado                                                                                                    |
| 7     | Informações sobre<br>a programação       | Exibe as informações da programação                                                                                                    |
| 8     | Exibir a programação atual               | Exibir a programação atual                                                                                                    |
| 9     | Editar                                   | Edita a programação selecionada                                                                                                    |
| 10    | Excluir toda a programação               | Exclui todas as programações                                                                                                    |

## Adicionar um novo plano de programação

1. Toque no botão ADICIONAR PROGRAMAÇÃO marcado com "4" na Figura 19 para entrar na tela conforme mostrado na Figura 20.

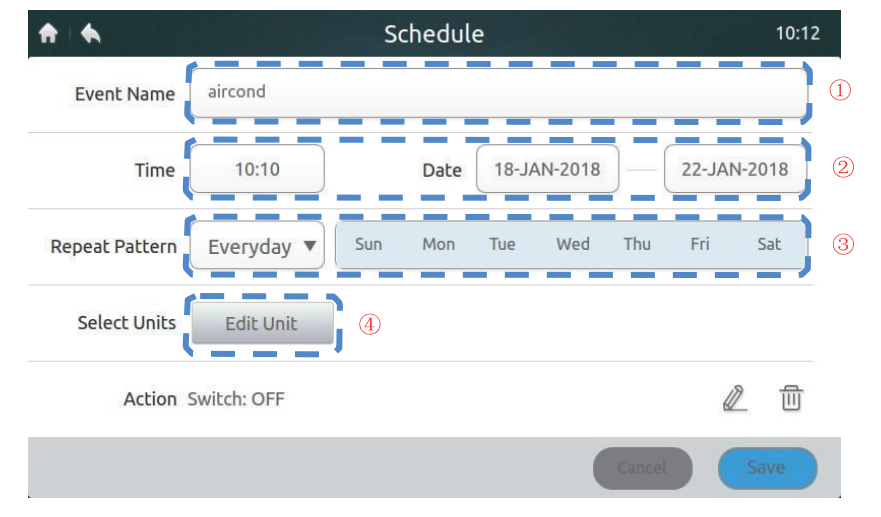

#### Figura 20. Página para adicionar uma nova programação

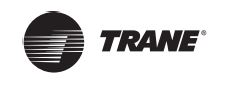

 Toque na posição marcada "1" na Figura 20 para exibir o teclado mostrado abaixo. Crie um nome de PROGRAMAÇÃO e toque o botão "Confirm" para salvá-lo.

| <b>A</b>                                |        |          |      | Sche  | dule |     |     |      | 08:18 |  |
|-----------------------------------------|--------|----------|------|-------|------|-----|-----|------|-------|--|
| Event                                   | Name   | aircond  |      |       |      |     |     |      |       |  |
| Time 08:10 Date 05-JAN-2017 05-JAN-2017 |        |          |      |       |      |     |     |      |       |  |
| Repeat P                                | attern | Everyday | • •  | Sun 📑 | Tue  | Wed | Thu | Fri  | Sat   |  |
| aircon                                  | d      |          |      |       |      |     |     |      |       |  |
| 1 !                                     | 2 @    | 3 #      | 4 \$ | 5 %   | 6 ^  | 7 & | 8 * | 9 (  | 0)    |  |
| q                                       | W      | е        | r    | t     | у    | u   | i   | 0    | р     |  |
| а                                       | S      | d        | f    | g     | h    | j   | k   | - 1  | . +   |  |
| 1                                       | Z      | Х        | С    | V     | b    | n   | m   |      | -     |  |
| a/A                                     | En/Cn  |          |      |       |      |     | Con | firm | •     |  |

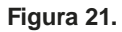

3. Toque na área marcada com "2" na Figura 20 e defina a hora de início e o intervalo de datas conforme mostrado nas próximas duas figuras. Toque no botão "SAVE" para salvar as configurações, ou no botão "CANCEL" para cancelar as configurações.

| <b>†</b>   <b>†</b> | Schedule 10:1          | 3 |
|---------------------|------------------------|---|
| Event Name          | aircond                |   |
| Time                | Time Edit X12-JAN-2018 |   |
| Repeat Pattern      | 10 ▼ : 10 ▼ Fri Sat    |   |
| Select Units        | Cancel Save            |   |
| Action              | witch: OFF 🖉 🗍         |   |
|                     | Cancel                 |   |

Figura 22.

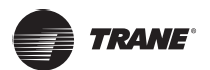

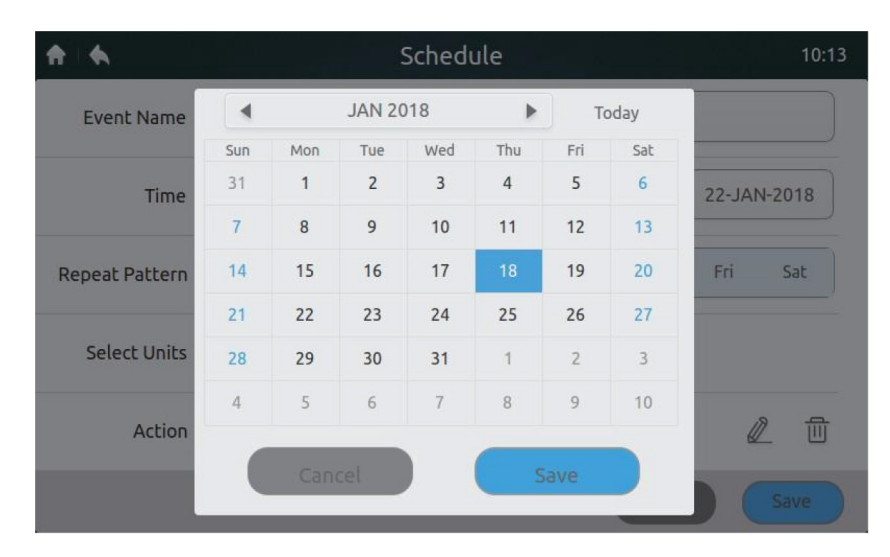

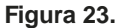

- 4. Na posição marcada com "3" na Figura 20, toque no menu suspenso ao lado de "Repeat Pattern". Toque "Everyday" ou "Work Day" ou "Customize a Pattern" (Padrão personalizado). Nota: o comando será executado todos os dias no intervalo de datas selecionado. Os dias úteis são de segunda a sexta (Monday to Friday). O padrão personalizado é uma combinação livre.
- Toque no botão "EDIT UNIT" marcado com "4" na Figura 20 para adicionar uma unidade IDU separada à programação ou um grupo, conforme mostrado abaixo. Toque no botão SAVE para salvar o dispositivo selecionado ou no botão CANCEL para cancelar a seleção.

| <b>↑</b>   <b>•</b> | Scl | hedule  |              | 17:18 |
|---------------------|-----|---------|--------------|-------|
| Area 0-0            |     | 5       | Select All 🛛 |       |
| Group 0-0-0         |     | IDU4-8  | IDU4-9       |       |
| Group 0-0-1         |     | IDU4-10 | IDU4-11      |       |
| Group 0-0-2         |     | IDU4-12 | IDU4-13      |       |
| Group 0-0-3         |     |         |              |       |
| ④ Area 0-1          |     | IDU4-14 | IDU4-15      |       |
| ④ Area 0-2          |     |         |              |       |
| 🕀 Area 0-3          |     |         |              |       |
|                     |     |         | Cancel       | Save  |

Figura 24.

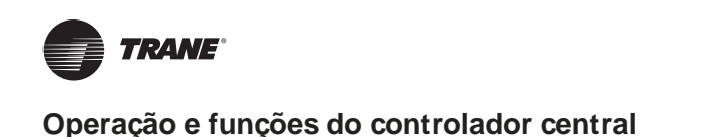

 Toque no ícone do lápis APAGAR, conforme mostrado no canto inferior direito na Figura 20. Em seguida, defina o modo de operação, temperatura e velocidade conforme mostrado abaixo. Toque no botão SAVE para salvar as configurações ou no botão CANCEL para cancelar as configurações

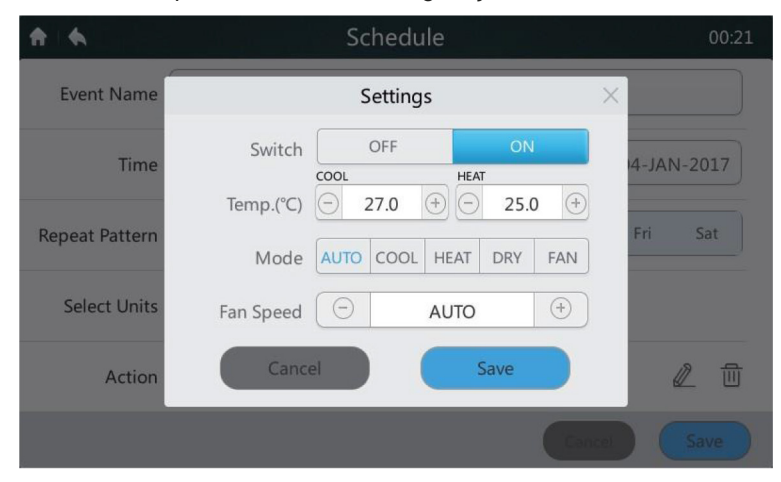

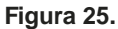

7. Toque no botão SAVE no canto inferior direito da Figura 20 para salvar e executar a programação ou toque no botão CANCEL para cancelar a operação de salvar.

## Configuração para feriados

1. Toque no botão "AVIÃO" marcado com "**3**" na **Figura 19** para ajustar os feriados conforme mostrado a seguir. As "Programações" não são implementadas durante o período de feriados.

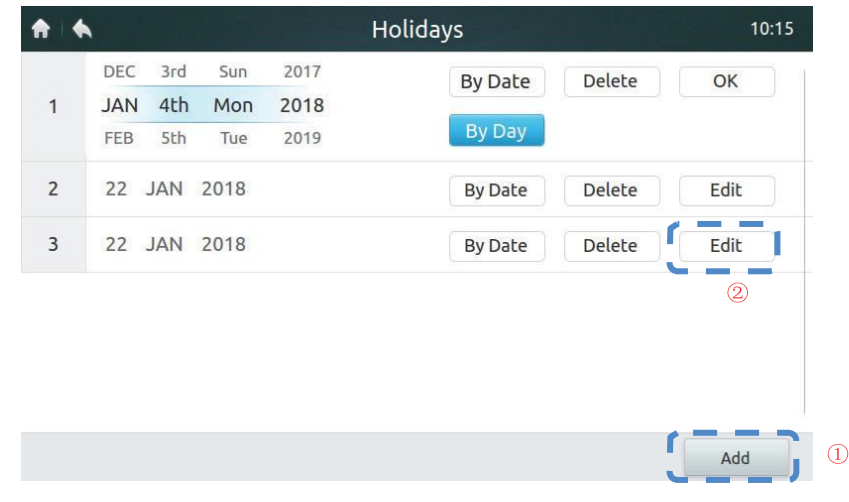

#### Figura 26

- 2. Toque no botão "ADD" (Adicionar) marcado com "1" na Figura 26.
- 3. Toque no botão "EDIT" (Editar) marcado com "2" na Figura 26.
- 4. Role para cima e para baixo para selecionar uma data. Nota: as opções "By Date" (Por data) ou "By Day" (Por dia) estão disponíveis. "By Date" significa estabelecer mês, data e ano. "By Day" significa estabelecer algum dia na semana de um mês.
- 5. Toque em "OK" para salvar a data ou em "DELETE" para apagar o dia.

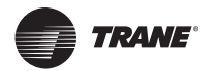

## Excluir toda a programação

Toque no botão "LIXEIRA" marcado com "10" na Figura 19 para limpar todas as configurações da programação. A tela a seguir será exibida. Toque em "DELETE" para apagar a programação ou em "CANCEL" para cancelar a operação.

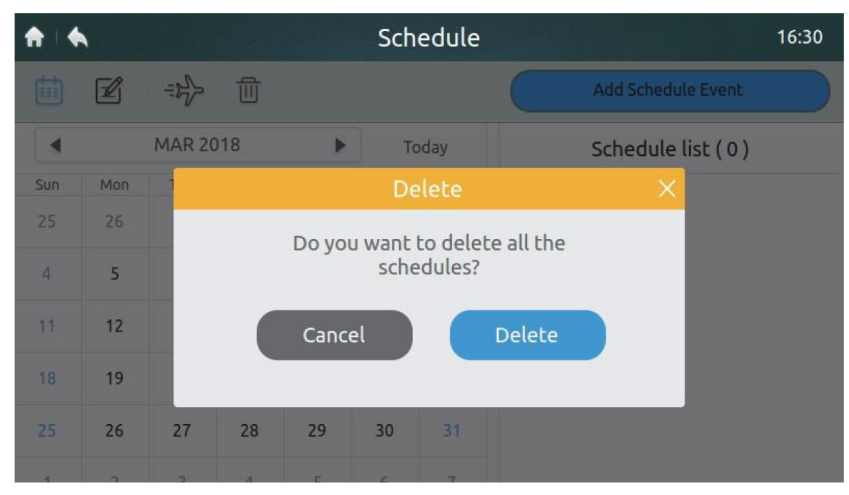

Figura 27.

## Relatório de erros

O técnico de instalação e o administrador são os únicos com acesso autorizado a esta página.

| All Un  | iits 🔻 ┥ 2-JAN-2 | 017 – 2-JAN-20 | 017 🕨 🙆     |      |
|---------|------------------|----------------|-------------|------|
| Address | Date             | Time           | Device Type | Code |
| 0-129   | 02-JAN-2017      | 06:15          | Odu Error   | L7   |
| 0-129   | 02-JAN-2017      | 06:16          | Odu Error   | L1   |
| 0-129   | 02-JAN-2017      | 06:16          | Odu Error   | F1   |
| 0-129   | 02-JAN-2017      | 06:16          | Odu Error   | L9   |
| 0-129   | 02-JAN-2017      | 06:18          | Odu Error   | L5   |
| 0-129   | 02-JAN-2017      | 06:18          | Odu Error   | LO   |

Figura 28. Página inicial 1 da página do relatório

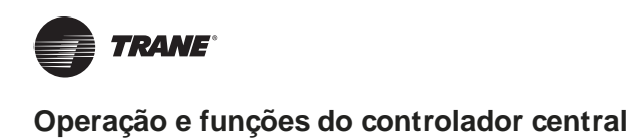

| Failure         | 9           | 01:                  |
|-----------------|-------------|----------------------|
| N-2017 1-JAN-20 | 17 🕨        |                      |
| Time            | Device Type | Code                 |
|                 |             |                      |
|                 |             |                      |
|                 |             |                      |
|                 |             |                      |
|                 |             |                      |
|                 |             |                      |
|                 | Failure     | Time     Device Type |

1. Toque na lista suspensa na área marcada "1" na Figura 28 e selecione o grupo ou todos os dispositivos a serem observados.

#### Figura 29.

2. Toque na área marcada com "2" na Figura 28 para exibir a janela de datas conforme mostrado abaixo. Toque na área no lado esquerdo para selecionar a data de início. Selecione a data final na área do lado direito.

| All Ur  | nits 🔻 |     | 5-JAN | -2017 | ]-[5 | -JAN-2 | 2017 🕽 |             |      |
|---------|--------|-----|-------|-------|------|--------|--------|-------------|------|
| Address |        |     | JA    | AN 20 | 17   |        | •      | Device Type | Code |
| 4-129   | Sun    | Mon | Tue   | Wed   | Thu  | Fri    | Sat    | Odu Error   | H7   |
| 4 125   | 25     | 26  | 27    | 28    | 29   | 30     | 31     |             | 117  |
| 6-129   | 1      | 2   | 3     | 4     | 5    | 6      | 7      | Odu Error   | H7   |
| 4-129   | 8      | 9   | 10    | 11    | 12   | 13     | 14     | Odu Error   | E2   |
| 6-129   | 15     | 16  | 17    | 18    | 19   | 20     | 21     | Odu Error   | E2   |
| 4-15    | 22     | 23  | 24    | 25    | 26   | 27     | 28     | Idu Error   | El   |
| 4-129   | 29     | 30  | 31    | 1     | 2    | 3      | 4      | Odu Error   | Н7   |
|         |        |     |       |       |      |        |        |             | LICD |

Figura 30.

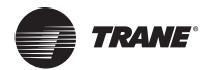

| Address | Date        | Time  | Device Type | Code |
|---------|-------------|-------|-------------|------|
| 0-1     | 04-JAN-2017 | 00:37 | Idu Error   | EO   |
| 0-1     | 04-JAN-2017 | 00:51 | Idu Error   | EO   |
| 0-1     | 04-JAN-2017 | 00:53 | Idu Error   | EO   |
| 0-1     | 04-JAN-2017 | 00:55 | Idu Error   | EO   |

3. Se houver um registro de qualquer falha histórica no sistema após a data de início e a data final terem sido selecionadas, a tela mostrada na **Figura 31** a seguir será exibida.

Figura 31. Página inicial 2 da página do relatório

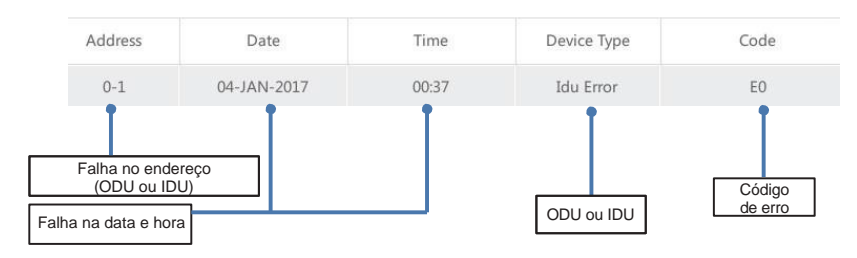

Figura 32.

4. Insira o dispositivo de armazenamento USB e toque no botão "USB" marcado com "1" na Figura 31. Os dados de falha serão exportados para o dispositivo móvel no formato CVS. O conteúdo dos dados de falhas inclui o endereço, data, hora, modelo e código de erro, conforme mostrado na Figura 32 acima.

A próxima tela na Figura 33 exibirá a mensagem "EXPORT SUCCESSFUL" ("Bem-sucedido") assim que os dados forem exportados com sucesso.

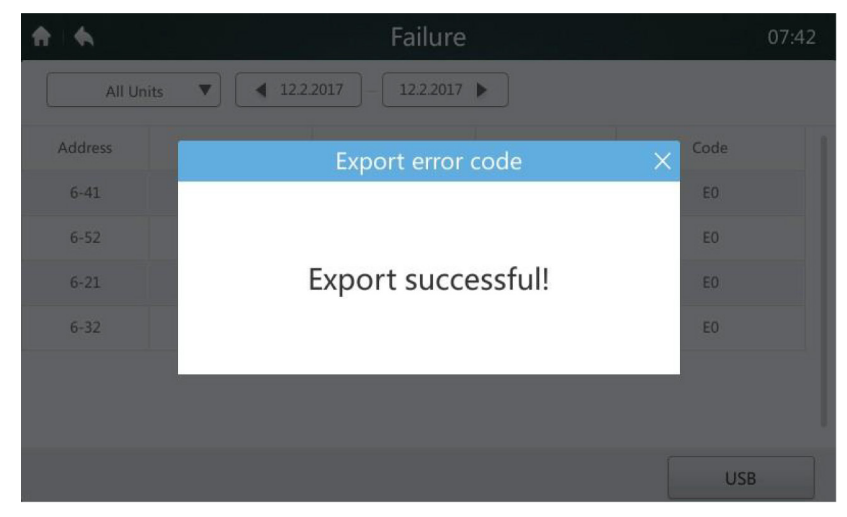

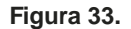

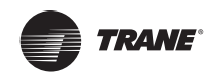

|    | A       | В           | С     | D           | E    |
|----|---------|-------------|-------|-------------|------|
| 1  | Address | Date        | Time  | Device Type | code |
| 2  | 6-129   | 02-JAN-2017 | 05:33 | Odu Error   | ″E4″ |
| 3  | 6-49    | 02-JAN-2017 | 05:34 | Idu Error   | ″E2″ |
| 4  | 6-4     | 02-JAN-2017 | 05:36 | Idu Error   | ″E0″ |
| 5  | 6-0     | 02-JAN-2017 | 05:37 | Idu Error   | ″E0″ |
| 6  | 6-1     | 02-JAN-2017 | 05:37 | Idu Error   | ″E0″ |
| 7  | 6-2     | 02-JAN-2017 | 05:37 | Idu Error   | ″E0″ |
| 8  | 6-3     | 02-JAN-2017 | 05:37 | Idu Error   | ″E0″ |
| 9  | 6-5     | 02-JAN-2017 | 05:37 | Idu Error   | ″E0″ |
| 10 | 6-6     | 02-JAN-2017 | 05:37 | Idu Error   | ″E0″ |
| 11 | 6-7     | 02-JAN-2017 | 05:37 | Idu Error   | ″E0″ |
| 12 | 6-8     | 02-JAN-2017 | 05:37 | Idu Error   | ″E0″ |
| 13 | 6-9     | 02-JAN-2017 | 05:37 | Idu Error   | ″E0″ |
| 14 | 6-10    | 02-JAN-2017 | 05:37 | Idu Error   | ″E0″ |
| 15 | 6-11    | 02-JAN-2017 | 05:37 | Idu Error   | ″E0″ |
| 16 | 6-12    | 02-JAN-2017 | 05:37 | Idu Error   | "E0" |

5. Abra o arquivo exportado usando o Excel, conforme mostrado na Figura 34.

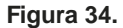

## Interface de instalação

Esta seção descreve as operações e fornece instruções sobre a interface de instalação. O técnico de instalação e o administrador são as únicas pessoas autorizadas a operar esta seção.

| <b>↑</b> • • | Configuration | 09:49 |
|--------------|---------------|-------|
|              |               |       |
|              |               |       |
|              |               |       |
|              |               |       |
| Units        | Groups        |       |
|              |               |       |
|              |               |       |
|              |               |       |
|              |               |       |

Figura 35. Página inicial da interface de instalação

Tabela 7. Configuração e descrição de ícones da interface de instalação

| N°. | Operação          | Descrição                                                 |
|-----|-------------------|-----------------------------------------------------------|
| 1   | Instalação        | Executa pesquisa automática e edita o nome do dispositivo |
| 2   | Exibição de grupo | Dispositivos de consulta e edição de grupos               |

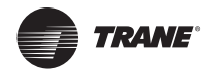

## Pesquisa automática e nomeação de dispositivos

1. Toque no botão "Units" (Fig. 35), para entrar na interface mostrada na Figura 36.

|          |       | Units  |      | 17:20       |   |  |
|----------|-------|--------|------|-------------|---|--|
| V6 ODU M | -DUCT |        |      | Auto Search |   |  |
| Address  | HP    | Model  | Icon | Device Name | Ĭ |  |
| 4-8      | 0.8   | M-DUCT |      | IDU4-8      |   |  |
| 4-9      | 0.8   | M-DUCT |      | IDU4-9      | l |  |
| 4-10     | 0.8   | M-DUCT |      | IDU4-10     | l |  |
| 4-11     | 0.8   | M-DUCT |      | IDU4-11     | l |  |
| 4-12     | 0.8   | M-DUCT |      | IDU4-12     |   |  |
|          |       | - I I  | Save | Grouping    |   |  |

Figura 36. Página de instalação do dispositivo

- 2. Toque no botão "AUTO SEARCH" marcado com "1" na Figura 36. O dispositivo conectado será exibido na interface. A tabela mostra a unidade IDU, HP, o tipo de IDU, (o tipo correto pode ser exibido corretamente somente para unidades IDU de segunda geração, outros tipos são unidades IDU de primeira geração), o ícone do tipo IDU (o tipo correto pode ser transformado apenas em unidades IDU de segunda geração, o ícone da unidade cassete de 4 vias é exibido para outras unidades)e o nome do dispositivo.
- O nome do dispositivo padrão é "IDU + ODU network address-IDU address". O usuário pode alterar o nome do dispositivo. Toque na área marcada com "2" na Figura 36 para exibir o teclado de entrada na parte inferior da tela, conforme mostrado na Figura 37 abaixo. Edite o nome do dispositivo do endereço correspondente e toque em "CONFIRM".

| <b>A</b> |       | Units |      |        |     |      |     |          | 17:20                  |
|----------|-------|-------|------|--------|-----|------|-----|----------|------------------------|
| V6 ODU   | J M-D | UCT   |      |        |     |      |     | Auto S   | Search                 |
| Addre    | SS    | HP    |      | Mode   | ł   | Icon |     | Device N | lame                   |
| 4-8      | 0.8   |       |      | M-DUCT |     |      | 1   | IDU4     | -8                     |
|          |       |       |      |        |     |      |     |          |                        |
| IDU4-8   | 3     |       |      |        |     |      |     |          |                        |
| 1 !      | 2@    | 3 #   | 4 \$ | 5 %    | 6 ^ | 7 &  | 8 * | 9 (      | 0)                     |
| q        | W     | е     | r    | t      | у   | u    | i   | 0        | р                      |
| а        | S     | d     | f    | g      | h   | j    | k   | - [      | . +                    |
| 1        | Z     | Х     | С    | V      | b   | n    | m   | , -      |                        |
| a/A      | En/Cn |       |      |        |     |      | Con | ifirm    | <ul> <li>El</li> </ul> |

Figura 37.

## Criar/excluir/renomear um grupo

1. Toque no botão "**GROUPS**" marcado com "**2**" na **Figura 35** para acessar a página exibição de grupo na **Figura 38**. Esta **Figura 38** mostra a interface em que não é possível criar grupos.

| •           | Grou            | ips      | 09:5             |
|-------------|-----------------|----------|------------------|
| Groups      | Registered unit |          | Unregistered uni |
|             | 1               |          | IDU1-0           |
|             |                 | bbA 🕨    | IDU1-1           |
|             |                 |          | IDU1-2           |
|             |                 |          | IDU1-3           |
|             |                 | Remove 🕨 | IDU1-4           |
|             |                 |          | IDU1-5           |
|             |                 |          | IDU1-6           |
| ,           | 1               |          | IDI 11-7         |
| Edit Groups | 1               | Cancel   | Confirm          |

Figura 38. Página inicial 1 da página de exibição de grupo

2. Crie primeiro um grupo. Toque no botão "EDIT GROUPS" marcado com "1" na Figura 38 para acessar a interface mostrada na Figura 39.

| <b>†</b>          | Edit Groups | 17:41  |
|-------------------|-------------|--------|
|                   | Groups      |        |
| 🗇 Area 0-0        |             | Rename |
| Group 0-0-0       |             |        |
| Group 0-0-1       |             |        |
| Group 0-0-2       |             | Add    |
| Group 0-0-3       |             |        |
| (+) Area 0-1      |             | Delete |
| (+) Area 0-2      |             |        |
| · · · · · · · · · |             |        |
|                   | Save        |        |

Figura 39. Edição de um grupo

- 3. Os grupos podem ser classificados em dois níveis (por exemplo, Nível 1 Área; Nível 2 Grupo). No Nível 1, até 10 grupos podem ser criados. No Nível 2, até 5 grupos podem ser criados. Toque no botão "ADD" mostrado Figura 38 para adicionar o primeiro grupo de nível por padrão. Pressione para selecionar a área de primeiro nível. Toque no botão "ADD" para adicionar o segundo grupo de nível. Para excluir um grupo, selecione esse grupo e pressione "DELETE".
- 4. Para editar o nome do grupo escolhido, selecione um grupo e selecione "**RENAME**" conforme mostrado na **Figura 39**.
- 5. Toque no botão "SAVE" conforme mostrado na parte inferior da Figura 39 para salvar as informações editadas.

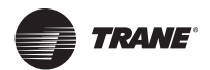

#### Adicionar/excluir um dispositivo em um grupo

1. O usuário precisa primeiro criar grupos. Ao serem criados, a página de visualização de grupos será exibida conforme mostrado na Figura 40.

|             | Group           | S        | 17:41             |
|-------------|-----------------|----------|-------------------|
| Groups      | Registered unit |          | Unregistered unit |
| Ə Area 0-0  | IDU4-8          |          | IDU4-13           |
| Group 0-0-0 | IDU4-9          | ▲ Add    | IDU4-15           |
| Group 0-0-1 |                 |          |                   |
| Group 0-0-2 |                 |          |                   |
| Group 0-0-3 |                 | Remove 🕨 |                   |
| + Area 0-1  |                 |          |                   |
| +) Area 0-2 |                 |          |                   |

Figura 40. Página inicial 2 da página de visualização de grupos

- 2. Toque no grupo no lado esquerdo para adicionar ou excluir unidades IDU. Ver Figura 40.
- Toque em um grupo no lado direito da lista de dispositivos não agrupados. Ver Figura 40. Toque no botão "ADD" para adicioná-lo ao grupo selecionado. O dispositivo será exibido na lista de dispositivos agrupados.
- 4. Como alternativa, toque em um dispositivo na lista de dispositivos agrupados. Toque no botão "**REMOVE**" para excluir o dispositivo desse grupo. O dispositivo retornará à lista de dispositivos não agrupados.
- 5. Ao terminar esta operação, toque no botão "SAVE" no canto inferior direito para salvar a configuração ou selecione "CANCEL" para cancelar a configuração.

## Página de configurações

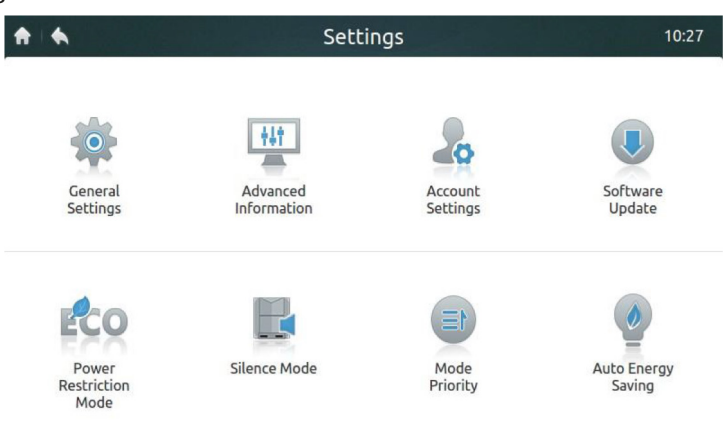

Figura 41. Página inicial da página de configurações

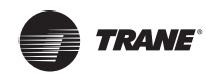

#### Tabela 8. Configuração e descrição de ícones da interface

| Ícone                             | Descrição                                                                                                    |
|-----------------------------------|----------------------------------------------------------------------------------------------------|
| Configurações gerais              | Defina a data, hora, tempo de bloqueio, brilho da luz de fundo, idioma,                                                        |
|                                   | unidade de temperatura e a função de desligamento de emergência                                                                |
| Informações avançadas             | Mostra os dados de inspeção do espaço individual para unidades<br>ODU e IDU                                                    |
| Configurações da conta            | Edita a conta do usuário                                                                                                    |
| Atualização de                    | Atualiza a versão do programa do controlador central                                                                           |
| programas                         |                                                                                                    |
| Modo de restrição                 | Configurações de restrição de energia da ODU (consulte a seção sobre                                                           |
| de energia                        | configurações de modo silencioso no manual de nova geração da ODU)                                                             |
| Modo silencioso                   | Configurações do modo silencioso (consulte a seção sobre o modo silencioso no manual de nova geração da ODU)                   |
| Prioridade de modo                | Configurações de prioridade de modo (consulte a seção sobre configurações de economia de energia operacional no manual da ODU) |
| Economia de energia<br>automática | Configurações da economia de energia automática (consulte a seção sobre configurações operacionais no manual da ODU)           |

*Nota:* os modos de restrição de energia, silêncio, prioridade e economia de energia automática são válidos apenas para a unidade ODU de nova geração. Operações relacionadas podem ser executadas apenas pelo técnico de instalação e pelo administrador.

| <b>↑</b> •           | Ger              | neral Settin | igs           |           | 23:01      |
|----------------------|------------------|--------------|---------------|-----------|------------|
| Time And Date        | 5 JAN 2017       | THU 23:01    |               | Edit      | <b>)</b> 1 |
| Lock Screen Clock    | 30<br>Sec.       | 1<br>Min.    | 3<br>Min.     | 5<br>Min. |            |
| Backlight Brightness | *                |              |               | *         |            |
| Language             | English <b>v</b> |              |               |           |            |
| Temperature Unit     | °F °C            | Emerge       | ency Shut Dow | n ON OFF  | ) 2        |
|                      | ľ                | Reset        | 3             |           |            |

Figura 42. Página inicial de configurações gerais

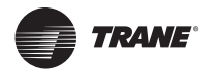

| Ícone                            | Descrição                                                                                                    |
|----------------------------------|----------------------------------------------------------------------------------------------------|
| Hora e data                      | Define a data, hora, tempo de bloqueio, luz de fundo, idioma, unidade de temperatura e oferece a função de desligamento de emergência                                                                     |
| Relógio da tela de bloqueio      | Mostra os dados de inspeção do espaço individual para unidades ODU e IDU                                                                                                    |
| Brilho da luz de fundo           | Seleciona o brilho da luz de fundo                                                                                                    |
| Idioma                           | Chinês e inglês                                                                                                    |
| Unidade de temperatura           | Alterna entre °C e °F                                                                                                    |
| Parada de emergência –<br>ON/OFF | Quando a função de parada de emergência estiver ativada, todos as IDUs serão desligadas e o controle remoto será bloqueado. As IDUs podem inicializar novamente somente quando esta função for desativada |
| Redefinição                      | Redefine as configurações padrão e limpa os parâmetros do usuário                                                                                                    |

#### Tabela 9. Configuração geral de ícones e descrição

#### Configurações de data e hora

- 1. Toque em "GENERAL SETTINGS" na Figura 41 para entrar na interface, conforme a Figura 42.
- Toque no botão "EDIT" marcado com "1" na Figura 42 para acessar a interface da interface mostrada na Figura 43 abaixo.
- 3. Toque no botão que aparece para editar a hora e a data. *Nota:* O período válido é de 1º de janeiro de 2000 a 31 de dezembro de 2037.
- 4. Selecione "24-HOUR CLOCK" para ativar ou desativar o formato de exibição do relógio de 24 horas.
- 5. Selecione "DAYLIGHT SAVING TIM E" para habilitar ou desabilitar a configuração do horário de verão. O horário de verão padrão começa no segundo domingo do mês de março até o primeiro domingo do mês de novembro. O usuário pode pressionar o menu suspenso para editar o início e o término do horário de verão, de acordo com as condições atuais. *Nota:* o horário de verão está desabilitado por padrão.

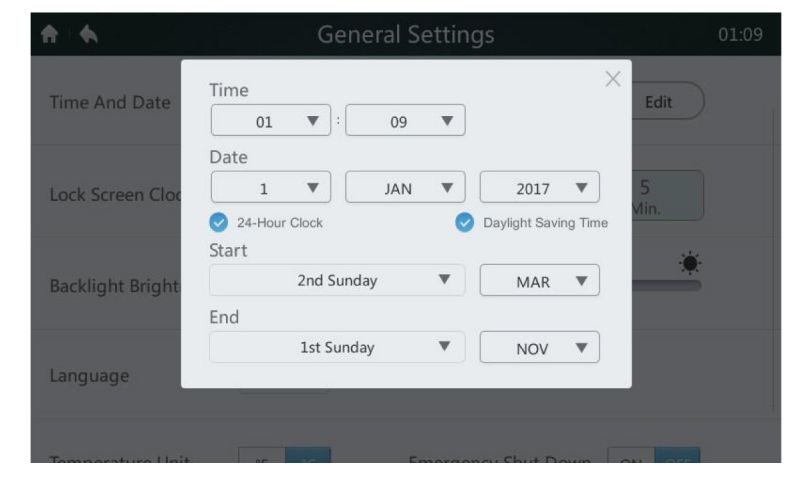

Figura 43.

#### Parada de emergência – ON/OFF

Em caso de emergência, toque no botão marcado com "2" na **Figura 42** para ativar a parada de emergência. O controlador central enviará um comando de parada para todas as unidades IDU e bloqueará o controle remoto. As unidades IDU só podem ser redefinidas quando o interruptor de emergência estiver desativado.

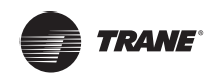

#### Restauração

Apenas o técnico de instalação ou o administrador podem ativar a função de restauração. Toque no botão "**RESET**" marcado com "**3**" na **Figura 42** para excluir as informações do usuário (incluindo programação, grupos, contas de usuário comuns e relatórios) e para restaurar as configurações padrão (incluindo data, tempo de bloqueio da tela, luz de fundo, idioma, temperatura e horário de verão). Esta ação será exibida quando o botão "**RESET**" for pressionado para confirmar a operação, toque no botão "**YES**" para continuar e reativar o controlador central. Toque no botão "**NO**" para cancelar a restauração.

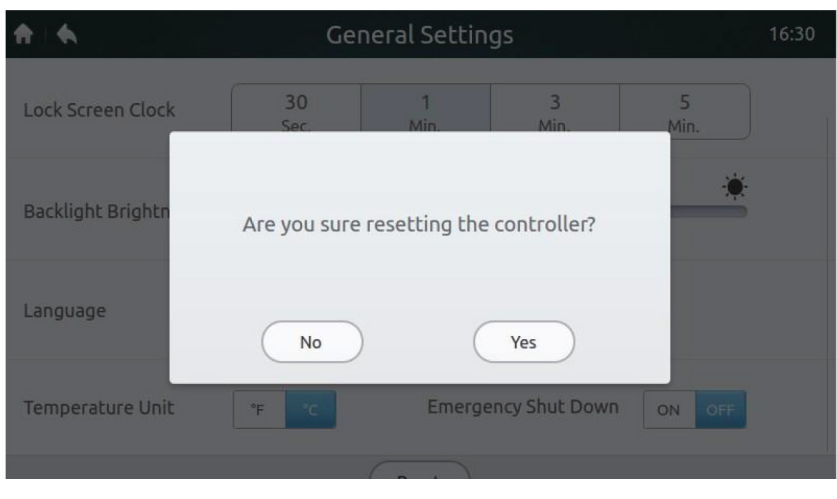

Figura 44.

## Informações avançadas para unidades IDU e ODU

 Somente a identidade do técnico de instalação ou do administrador pode ser usada para acessar o controlador central (consulte o manual técnico ou entre em contato com o suporte técnico) e visualize as informações de parâmetros. O sistema indicará ao usuário comum que não há permissão para visualizar os dados, conforme mostrado na Figura 45.

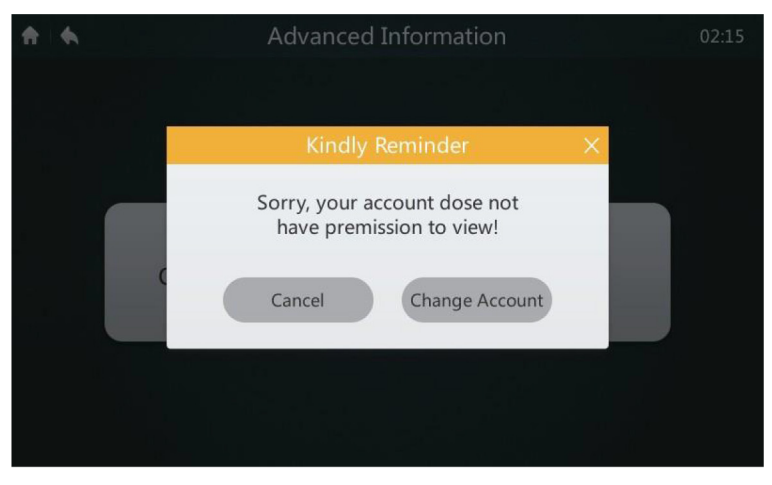

#### Figura 45.

 Toque em "ADVANCED INFORMATION" conforme mostrado na Figura 41 para entrar na próxima interface (Figura 46). Opte por visualizar a unidade ODU ou os parâmetros da unidade IDU. ParaTVR LX eTVR HR AII DC, os parâmetros de ODU não podem ser visualizados.

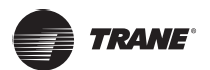

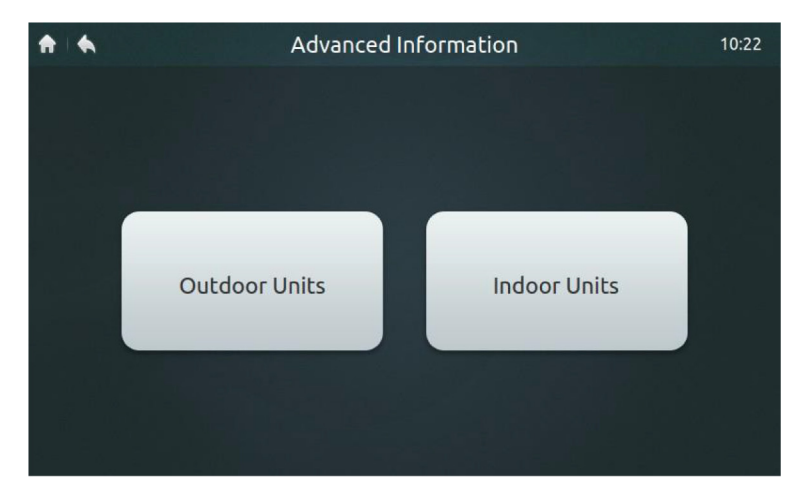

Figura 46.

| labela 10. Parâmetros de informa | ção avançada da | ODU de nova | geração |
|----------------------------------|-----------------|-------------|---------|
|----------------------------------|-----------------|-------------|---------|

| N٥ | Parâmetro                  | Descrição                                                      |
|----|----------------------------|----------------------------------------------------------------|
| 1  | Endereço                   | Endereço da ODU                                                |
| 2  | T4                         | Temperatura ambiente T4                                        |
| 3  | T2/T2B                     | Temperatura média T2/T2B (corrigida) de serpentina             |
| 4  | T3                         | Temperatura no tubo do condensador T3                          |
| 5  | ТрА                        | Temperatura de descarga do compressor do inversor A            |
| 6  | ТрВ                        | Temperatura de descarga do compressor do inversor B            |
| 7  | IA                         | Corrente A do compressor do inversor                           |
| 8  | IB                         | Corrente B do compressor do inversor                           |
| 9  | Ventilador A               | Velocidade A/A1 do ventilador CC                               |
| 10 | Ventilador B               | Velocidade B/B1 do ventilador CC                               |
| 11 | EXV A                      | Abertura da válvula de expansão eletrônica A (abertura real/8) |
| 12 | EXV B                      | Abertura da válvula de expansão eletrônica B (abertura real/8) |
| 13 | EXV C                      | Abertura da válvula de expansão eletrônica C (abertura real/8) |
| 14 | Modo de OP                 | Modo de operação                                               |
| 15 | Modo Pri                   | Modo prioridade                                                |
| 16 | Cap. operação              | Capacidade de operação da ODU (reservado)                      |
| 17 | Qtd. de ODU                | Número de ODUs modulares (reservado)                           |
| 18 | Cap. ODU                   | Capacidade da ODU                                              |
| 19 | Tf1                        | Temperatura do módulo A do inversor Tf1                        |
| 20 | Tf2                        | Temperatura do módulo B do inversor Tf2                        |
| 21 | Т6В                        | Temperatura de saída do trocador de calor da placa T6B         |
| 22 | Т6А                        | Temperatura de entrada 2E do trocador de calor da placa T6A    |
| 23 | Superaquecimento           | Grau de superaquecimento da descarga do sistema                |
| 24 | N° da IDU                  | Número de IDUs (reservado)                                     |
| 25 | N° de funcionamento da IDU | Número de IDUs operacionais                                    |
| 26 | Demanda da ODU             | Demanda de energia real da ODU                                 |
| 27 | A pressão                  | Alta pressão do sistema                                        |
| 28 | B pressão                  | Baixa pressão do sistema (reservado)                           |
| 29 | Último erro                | Último erro (corrente)                                         |
| 30 | Freq. A                    | Frequência do compressor 1                                     |
| 31 | Freq. B                    | Frequência do compressor 2                                     |
| 32 | Versão                     | N° da versão do programa                                       |

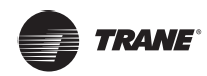

| N°. | Parâmetro                    | Descrição                                         |
|-----|------------------------------|---------------------------------------------------|
| 1   | Address (Endereço)           | Endereço da comunicação das unidades IDU e ODU    |
| 2   | Grupo                        | Número do grupo de controle com fio               |
| 3   | HP                           | Capacidade de HP da unidade IDU                   |
| 4   | Net. Addr (Endereço de rede) | Endereço da unidade IDU                           |
| 5   | Ts                           | Ts Ajuste de temperatura atual                    |
| 6   | T1                           | T1 Temperatura interna atual                      |
| 7   | T2                           | T2 Temperatura interna atual                      |
| S   | T2A                          | T2A temperatura interna atual                     |
| 9   | T2B                          | T2B Temperatura interna atual                     |
| 10  | Comp. temp. (Temp. compr.)   | Temperatura de descarga do compressor (reservado) |
| 11  | Superheat (Superaquecimento) | Valor do superaquecimento (reservado)             |
| 12  | Grau da EXV                  | Abertura da EXV                                   |
| 13  | Versão                       | Número da versão do programa (software)           |
| 14  | Código de erro               | Código de erro                                    |

#### Tabela 11. Parâmetros de informação avançada da unidade IDU

## Adicionar/excluir contas de usuários comuns (até 15)

- 1. A identidade do técnico de instalação ou do administrador deve ser usada para entrar no controlador central (consulte o manual técnico ou entre em contato com o suporte técnico).
- 2. Toque em "ACCOUNT SETTINGS" conforme mostrado na Figura 41 para entrar na interface mostrada na Figura 47 abaixo.

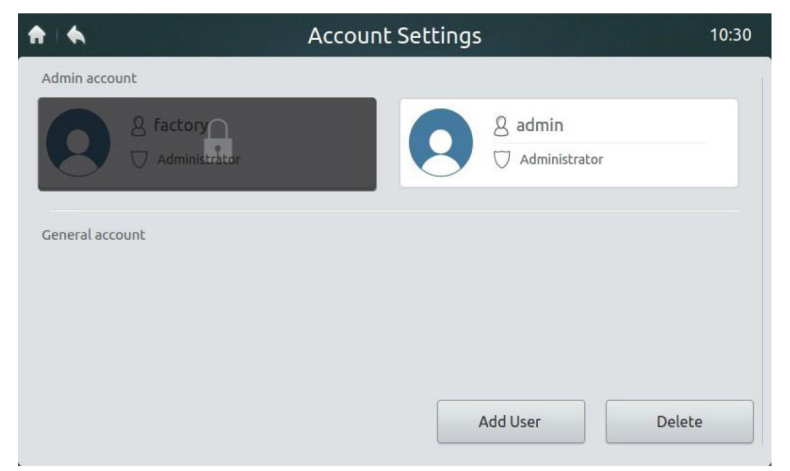

Figura 47. Página inicial da página Configurações da conta

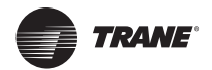

3. Toque no botão "ADD USER" no canto inferior direito da Figura 47 para exibir a interface abaixo (Figura 48). Digite o nome de usuário e senha (digite a senha duas vezes) e toque no botão "ADD" para salvar a configuração. Toque no botão "CANCEL" para cancelar a configuração.

| <b>#</b> •      | Account Settings  |        |
|-----------------|-------------------|--------|
| Admin account   |                   |        |
| <b>6</b> 8 fe   | Create account    | ×      |
|                 | User name         |        |
| General account | Password          |        |
|                 | Re-enter password |        |
|                 | Cancel Add        |        |
|                 |                   |        |
|                 | Add User          | Delete |

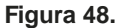

4. Toque no botão "**DELETE**" no canto inferior direito, conforme mostrado na **Figura 47** para exibir o ícone no canto superior direito da conta de usuário comum. Ver **Figura 49**. No canto superior direito do usuário, toque no ícone a ser excluído.

| <b>↑</b> ▲ Acc  | count Settings 23:23 |
|-----------------|----------------------|
| Admin account   |                      |
| 8 factory       | 8 admin              |
| Administrator   | ☐ Administrator      |
| -               |                      |
| General account |                      |
| 8 2             | 83                   |
| User Edit       | User Edit            |
|                 |                      |
| 84              | 85                   |
|                 | Cancel               |

cantinho do usuário para ser excluído.

Figura 49.

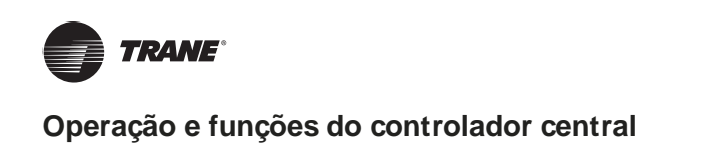

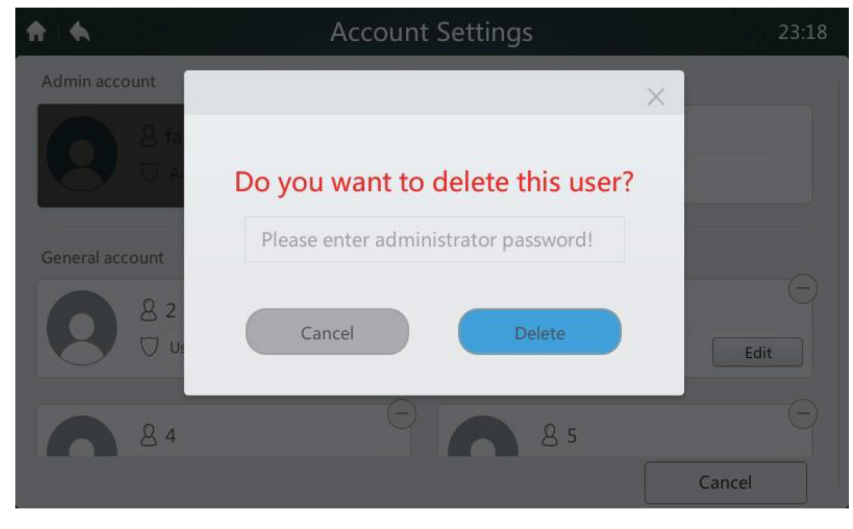

5. Digite o nome do administrador na caixa da **Figura 50**. Toque no botão "**DELETE**" para excluir o usuário. Toque no botão "**CANCEL**" para cancelar a exclusão.

Figura 50.

## Atualizar a versão do programa

- Baixe o programa a ser atualizado e o código de verificação correspondente ao diretório do dispositivo de armazenamento USB. Em seguida, insira-o na interface USB na parte inferior do controlador central. A atualização não pode ser executada se o código de verificação não for baixado.
- Toque "SOFTWARE UPDATE" na Figura 41 para entrar na interface mostrada abaixo (Figura 51). Se o controlador central aprovar a validade dos pacotes de atualização, o número de pacotes de atualização válidos será exibido na posição marcada com "1".

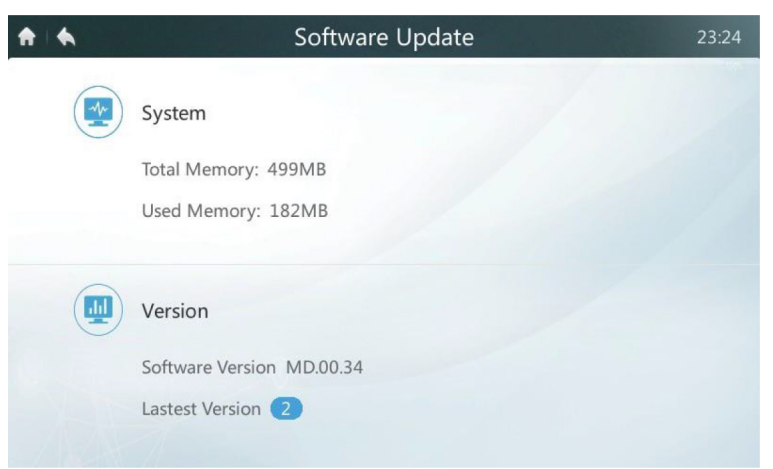

Figura 51.

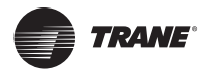

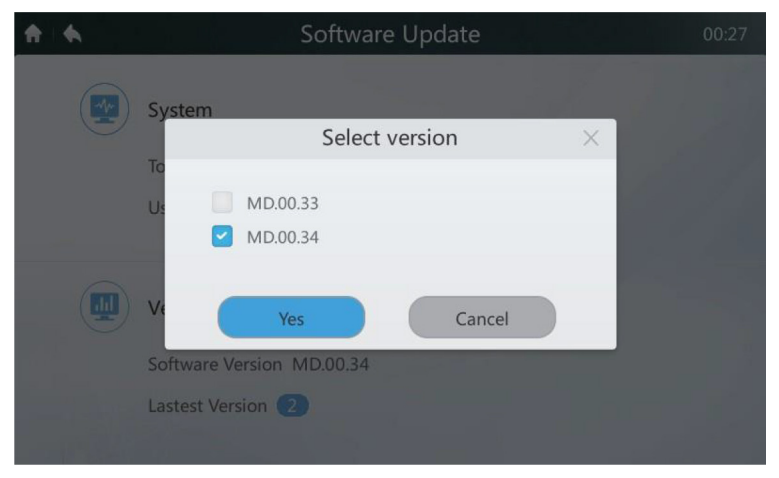

3. Toque na posição marcada com "1" na Figura 51 acima para entrar na interface abaixo (Figura 52), que exibe os pacotes atualizados (por exemplo, MD-00-XX).

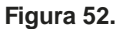

4. Selecione a versão a ser atualizada na lista de atualizações. Ao selecionar a versão, uma pequena caixa azul aparecerá. Ao tocar em "YES" o sistema perguntará se deseja iniciar a instalação conforme mostrado abaixo. Toque no botão "YES" para iniciar a atualização.

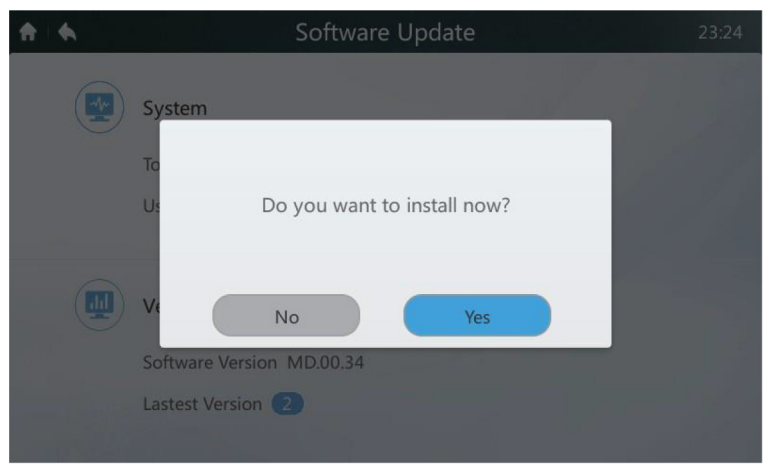

Figura 53

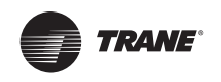

## Interface de ajuda

Este manual sirve sólo como guía de referencia. Para detectar fallas, refiérase al error mostrado en el dispositivo real.

## Configuração do modo de restrição de energia

A configuração é válida para a ODU de nova geração. Somente o técnico de instalação e o administrador podem executar a operação. Para obter a descrição das opções, consulte a **Tabela 12**.

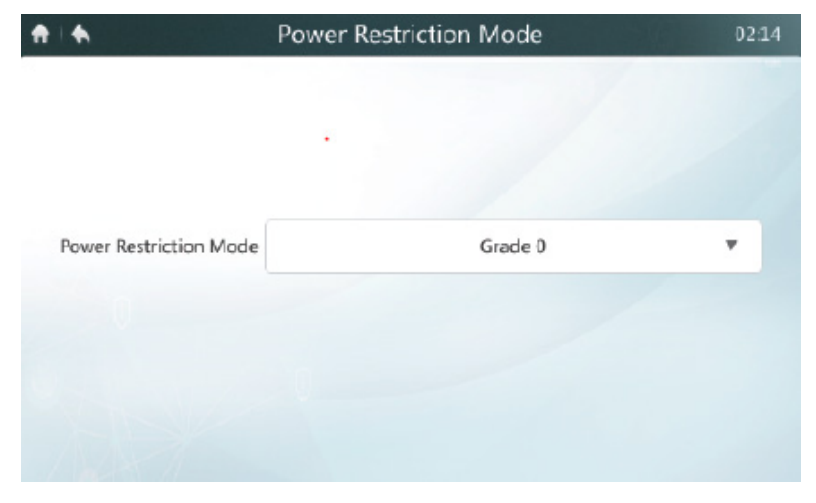

Figura 54

#### Configuração do modo silencioso

A configuração é válida para a ODU de nova geração. Somente o técnico de instalação e o administrador podem executar a operação. Para obter a descrição das opções, consulte a **Tabela 12**.

| A | •            | Silence Mode | 1 | 0:24 |
|---|--------------|--------------|---|------|
|   |              |              |   |      |
|   |              |              |   |      |
|   |              |              |   |      |
|   | Silence Mode | Grade 0      | • |      |
|   | Sitence Mode | dible 0      | • |      |
|   |              |              |   |      |
|   |              |              |   |      |
|   |              |              |   |      |
|   |              |              |   |      |

Figura 55.

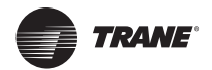

## Configuração do modo prioridade

A configuração é válida para a ODU de nova geração. Somente o técnico de instalação e o administrador podem executar a operação. Para obter a descrição das opções, consulte a **Tabela 12**.

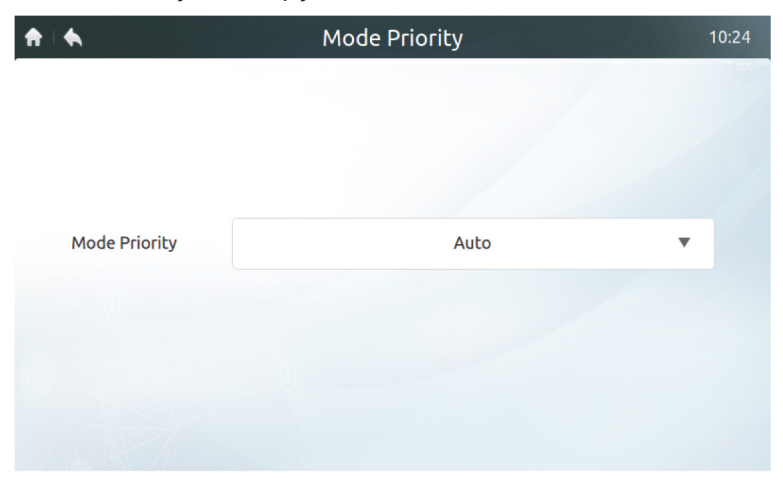

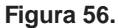

## Configuração da economia automática de energia

A configuração é válida para a ODU de nova geração. Somente o técnico de instalação e o administrador podem executar a operação. Para obter a descrição das opções, consulte a **Tabela 12**.

| ↑ ♦                | Auto Energy Saving | 10:26 |
|--------------------|--------------------|-------|
|                    |                    |       |
|                    |                    |       |
|                    |                    |       |
| Auto Energy Saving | OFF                | •     |
|                    |                    |       |
|                    |                    |       |
|                    |                    |       |
|                    |                    |       |

Figura 57.

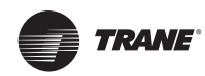

## Tabela 12. Ajuste a tabela DIP e as opções do controlador centralizado da ODU de nova geração

| Definição                          | Parâmetro da ODU                                                                                                    | Opções do<br>controlador<br>centralizado |
|------------------------------------|----------------------------------------------------------------------------------------------------|------------------------------------------|
| Modo de<br>restrição<br>de energia | n41: modo de limitação de energia 1 (disponível somente para a unidade mestre, 100% da capacidade de saída)                                                                                            | Grau 0                                   |
|                                    | n42: modo de limitação de energia 2 (disponível somente para a unidade mestre, 90% da capacidade de saída)                                                                                             | Grau 1                                   |
|                                    | n43: modo de limitação de energia 3 (disponível somente para a unidade mestre, 80% da capacidade de saída)                                                                                             | Grau 2                                   |
|                                    | n44: modo de limitação de energia 4 (disponível somente para a unidade mestre, 70% da capacidade de saída)                                                                                             | Grau 3                                   |
|                                    | n45: modo de limitação de energia 5 (disponível somente para a unidade mestre, 60% da capacidade de saída)                                                                                             | Grau 4                                   |
|                                    | n46: modo de limitação de energia 6 (disponível somente para a unidade mestre, 50% da capacidade de saída)                                                                                             | Grau 5                                   |
|                                    | n47: modo de limitação de energia 7 (disponível somente para a unidade mestre, 40% da capacidade de saída)                                                                                             | Grau 6                                   |
|                                    | 0: o tempo silencioso noturno é de 6h/10h (padrão de fábrica)                                                                                                    | 8                                        |
|                                    | 1: o tempo silencioso noturno é de 6h/12h                                                                                                    | 9                                        |
|                                    | 2: o tempo silencioso noturno é de 8h/10h                                                                                                    | 10                                       |
|                                    | 3: o tempo silencioso noturno é de 8h/12h                                                                                                    | 11                                       |
|                                    | 4: modo não silencioso                                                                                                    | 0                                        |
|                                    | 5: modo silencioso 1 (apenas limite máximo de velocidade do ventilador)                                                                                                    | 1                                        |
|                                    | 6: modo silencioso 2 (apenas limite máximo de velocidade do ventilador)                                                                                                    | 2                                        |
|                                    | 7: modo silencioso 3 (apenas limite máximo de velocidade do ventilador)                                                                                                    | 3                                        |
| Modo<br>silencioso                 | 8: modo supersilencioso 1 (limite máximo de rotação do ventilador e de frequência do compressor)                                                                                                    | 4                                        |
|                                    | 9: modo supersilencioso 2 (limite máximo de rotação do ventilador e de frequência do compressor)                                                                                                    | 5                                        |
|                                    | A: modo supersilencioso 3 (limite máximo de rotação do ventilador e de frequência do compressor)                                                                                                    | 6                                        |
|                                    | B: modo supersilencioso 4 (limite máximo de rotação do ventilador e de frequência do compressor)                                                                                                    | 7                                        |
|                                    | F: o ajuste do modo silencioso pelo controlador centralizado (Para<br>usar as configurações do software, o código da chave DIP da função<br>correspondente deve ser configurado nas unidades externas) |                                          |
|                                    | 000: prioridade automática                                                                                                    | prioridade automática                    |
|                                    | 001: prioridade de resfriamento                                                                                                    | prioridade de resfriamento               |
|                                    | 010: VIP                                                                                                    | VIP                                      |
| Modo                               | 011: somente aquecimento                                                                                                    | somente aquecimento                      |
| prioridade                         | 100: somente resfriamento                                                                                                    | somente resfriamento                     |
|                                    | 111: o ajuste do modo silencioso pelo controlador centralizado (Para                                                                                                    |                                          |
|                                    | usar as configurações do software, o código da chave DIP da função                                                                                                    |                                          |
|                                    | correspondente deve ser configurado nas unidades externas)                                                                                                    |                                          |
| Economia                           | nb3: sair do modo automático de economia de energia                                                                                                    | DESLIGADO                                |
| automática<br>de energia           | nb4: entrar no modo automático de economia de energia                                                                                                    | LIGADO                                   |

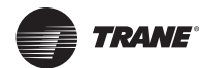

## Interface de ajuda

Este manual é apenas para referência. Consulte o erro mostrado no próprio dispositivo para saber a resolução de problemas.

Consulte um engenheiro da Trane para verificar se o código de erro do modelo específico pertence a um " sistema de TVR de nova geração".

#### Tabela 13. Códigos de erro para ODU da nova geração

| Código | Descrição do erro da ODU                                                                                         |
|--------|----------------------------------------------------------------------------------------------------|
| E0     | Erro de comunicação entre as unidades externas                                                                   |
| E1     | Erro de sequência de fase                                                                                        |
| E2     | Erro de comunicação entre uma unidade interna e a unidade mestre                                                 |
| E4     | Erro no sensor de temperatura (T3) serpentina/condensador ou erro no sensor de temperatura ambiente externa (T4) |
| E5     | Tensão de alimentação de energia anormal                                                                         |
| E6     | Temperatura anormal do módulo ou do sensor de temperatura Tf                                                     |
| E7     | Erro no sensor de temperatura superior do compressor ou do tubo de descarga (T7C1/2)                             |
| E8     | Erro de endereço da unidade externa                                                                              |
| xE9    | Incompatibilidade de EEPROM                                                                                      |
| xF1    | Erro de PTC                                                                                                    |
| F3     | Erro no sensor de temperatura (T6B) de saída do refrigerante no do trocador de calor da placa                    |
| F5     | Erro no sensor de temperatura (T6A) de entrada do refrigerante no do trocador de calor da placa                  |
| F6     | Erro de conexão da válvula de expansão eletrônica (EEV)                                                          |
| xH0    | Erro de comunicação entre o chip do controle principal e o chip do acionamento do inversor                       |
| H2     | O número de unidades do controlador escravo detectadas pela unidade mestre diminuiu                              |
| H3     | O número de unidades do controlador escravo detectadas pela unidade mestre aumentou                              |
| xH4    | Proteção do módulo inversor                                                                                      |
| H5     | Proteção P2 aparece três vezes em 60 minutos                                                                     |
| H6     | Proteção P4 aparece três vezes em 100 minutos                                                                    |
| H7     | O número de unidades internas detectadas pela unidade mestre é diferente do número definido na PCB principal     |
| H8     | Erro no sensor de alta pressão                                                                                   |
| H9     | Proteção P9 aparece 10 vezes em 120 minutos                                                                      |
| C7     | Proteção PL aparece três vezes em 100 minutos                                                                    |
| P1     | Proteção contra alta pressão do tubo de descarga                                                                 |
| P2     | Proteção contra baixa pressão do tubo de sucção                                                                  |
| xP3    | Proteção de corrente do compressor                                                                               |
| P4     | Proteção da temperatura de descarga                                                                              |
| P5     | Proteção da temperatura serpentina/condensador                                                                   |
| P9     | Proteção do módulo de ventilação                                                                                 |
| PL     | Proteção da temperatura do módulo do inversor                                                                    |
| PP     | Proteção superaquecimento de descarga do compressor                                                              |
| xL0    | Proteção do módulo do compressor do inversor                                                                     |
| xL1    | Proteção da tensão baixa do barramento de CC                                                                     |
| xL2    | Proteção da tensão alta do barramento de CC                                                                      |
| xL4    | Erro MCE                                                                                                    |
| xL5    | Proteção de velocidade zero                                                                                      |
| xL7    | Erro de sequência de fase                                                                                        |
| xL8    | A variação de frequência do compressor é superior a 15 Hz em um segundo do tempo de proteção                     |
| xL9    | A frequência real do compressor difere da frequência alvo em mais de 15 Hz do tempo de proteção                  |
| xHd    | Mau funcionamento da unidade escrava                                                                             |
| ~      | ~                                                                                                    |

Observação:

1. "x" é um espaço reservado para o sistema de compressor (o compressor e os componentes elétricos relacionados), onde 1 representa o sistema de compressor A, e 2 representa o sistema de compressor B.

- 2. Para alguns códigos de erro, é necessário reinicializar o sistema manualmente para que ele possa retomar as operações normais.
- 3. Assim que a EEV estiver conectada corretamente, é necessário reinicializar o sistema manualmente para que ele possa retomar as operações normais.

CNT-SVX027B-PB

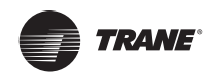

## Tabela 14. Códigos de erro para unidade IDU

| Código de erro | Índice                                                  |
|----------------|---------------------------------------------------------|
| FE             | Não foi atribuído um endereço à unidade interna         |
| Ed             | Erro na unidade externa                                 |
| EE             | Erro de nível de água                                   |
| E0             | Conflito de modo                                        |
| Eb             | Erro na EEV                                             |
| E1             | Erro de comunicação entre as unidades interna e externa |
| E2             | Erro no sensor de temperatura ambiente interna          |
| E3             | Erro no sensor de temperatura de meio de serpentina     |
| E4             | Erro no sensor de temperatura de saída de serpentina    |
| E6             | Erro no ventilador                                      |
| E7             | Incompatibilidade de EEPROM                             |

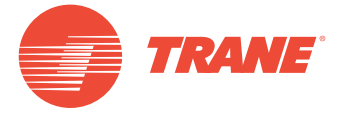

A Trane otimiza o desempenho de residências e edifícios em todo o mundo. A Trane é uma empresa que agora pertence à Ingersoll Rand, líder na criação e sustentabilidade de ambientes seguros, confortáveis e com eficiência energética, oferecendo um amplo portfólio de produtos avançados de sistema e controle de HVAC, bem como serviços completos para edifícios e peças de reposição. Para obter mais informações, acesse: www.Trane.com.

A Trane mantém uma política de melhoria contínua relacionada a seus produtos e dados de produção, e se reserva o direito de alterar seus desenhos e especificações a qualquer momento, sem notificação prévia.

© 2019Trane. Todos os direitos reservados. CNT-SVX027B-PB 6 de março de 2019 Novo Nós nos mantemos ambientalmente conscientes no exercício de nossas práticas de impressão em um esforço contínuo para reduzir resíduos.